World Session World 2004 3719:

### Storage Solutions using FC Routing Technologies

FIT Lab Team Storage Services Hewlett-Packard

© 2004 Hewlett-Packard Development Company, L.P. The information contained herein is subject to change without notice

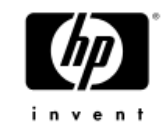

## Agenda

- Introduction
- Business Case
- Fundamental Technologies
- Technical walk-through of solution

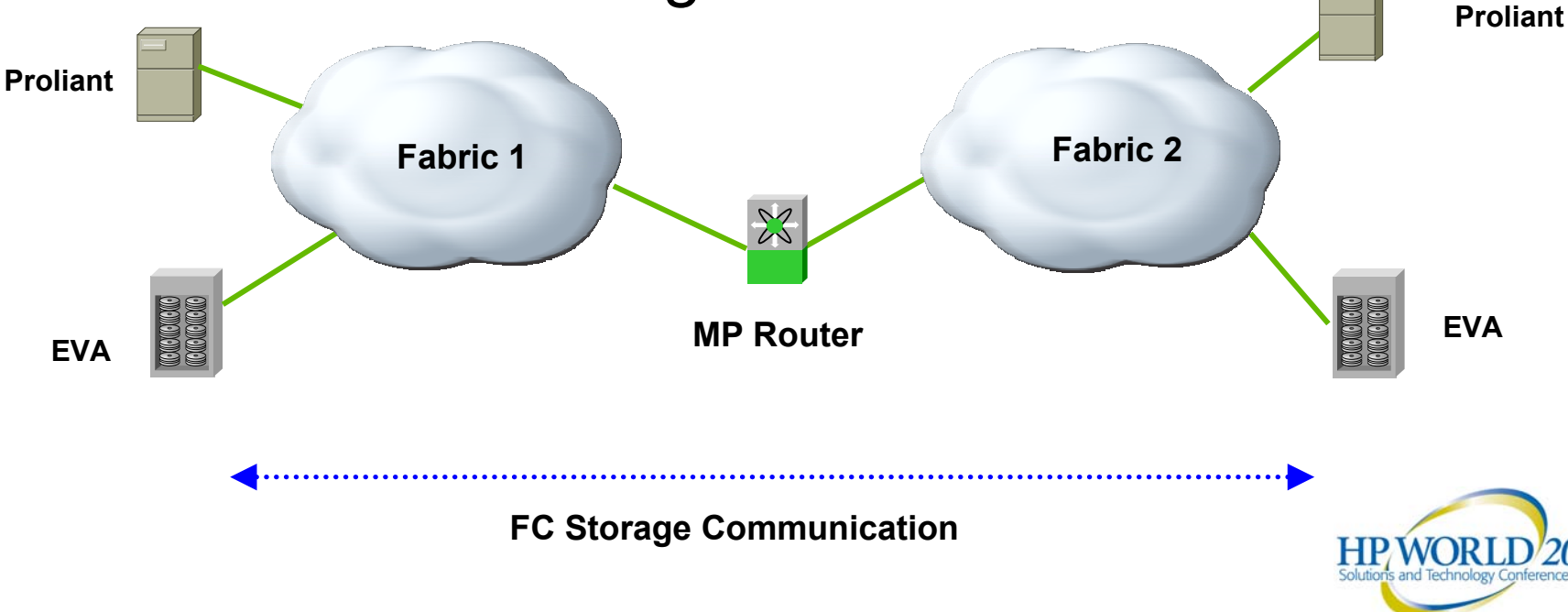

Team Members: Joe Collura : Fabric Specialist (HP) Jeff Lifschin : Fabric Specialist (HP) Joel Lindholm : Technology Development Executive (Brocade)

Christopher Greene : Service Strategy Analyst

Ted Trautman : Storage Engineer (Brocade)

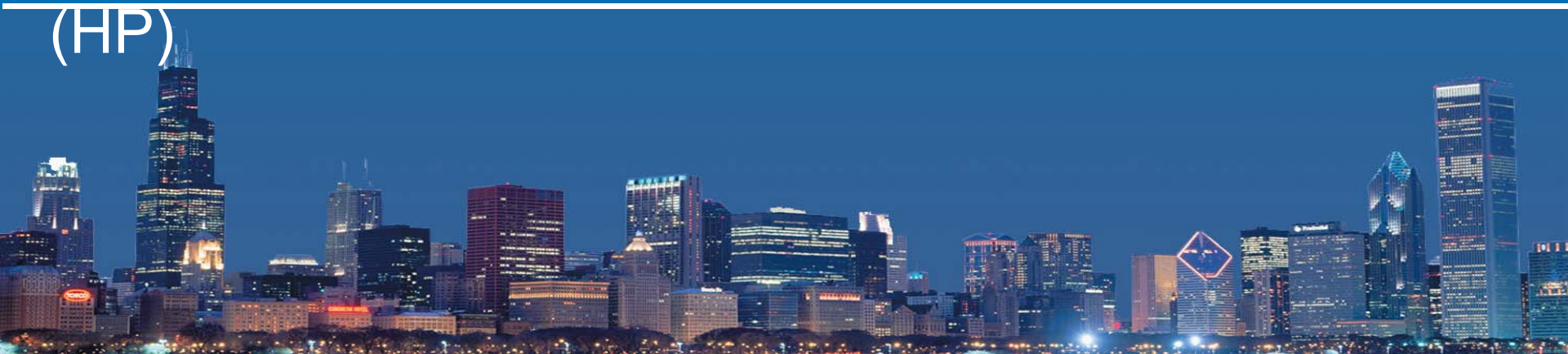

### **Contact Information:**

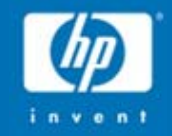

Joe Collura : joe.collura@hp.com Jeff Lifschin : jeff.lifschin@hp.com Christopher Greene : christopher.greene@hp.com

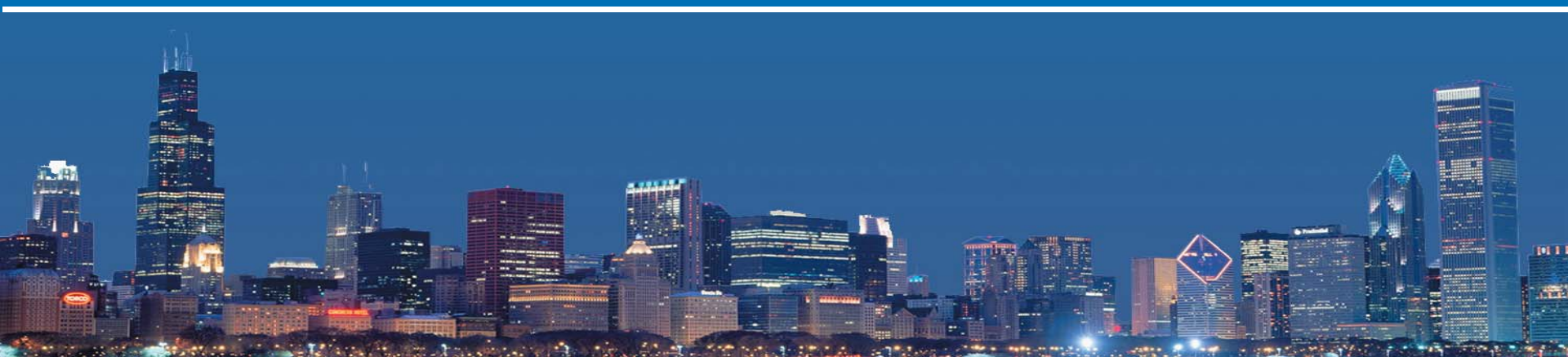

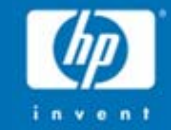

# Storage / Fabric Consolidation

# **Business Case**

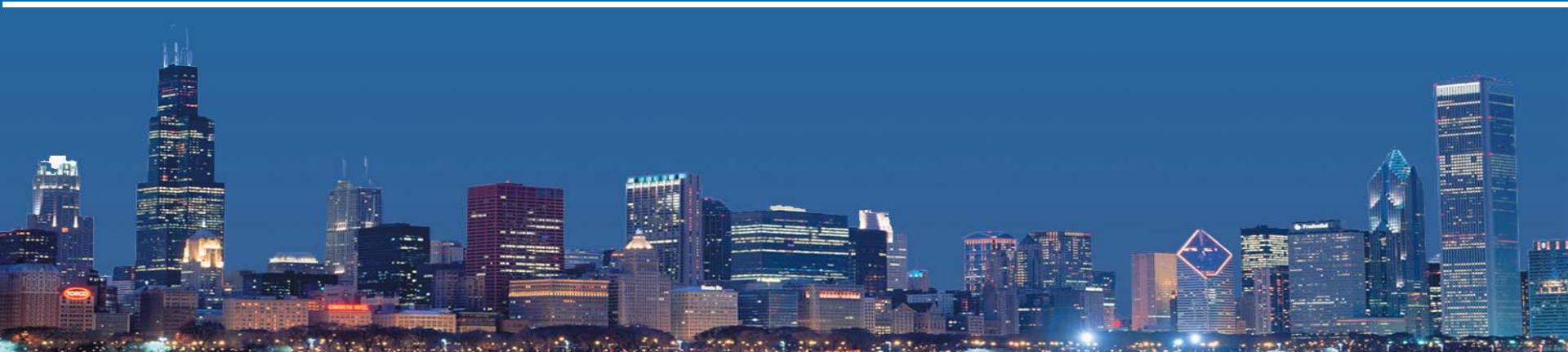

# Why the importance of Consolidation?

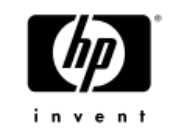

- Political / Management burden
- Management Costs
- Storage Capacity Utilization
- Sharing of Resources (Resource Utilization)
- Acquisitions, Departmental consolidation

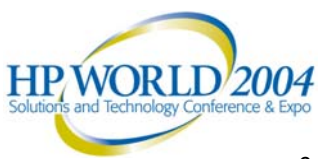

### Historical View of Storage Networks

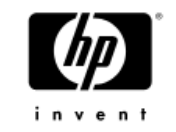

Direct Attached

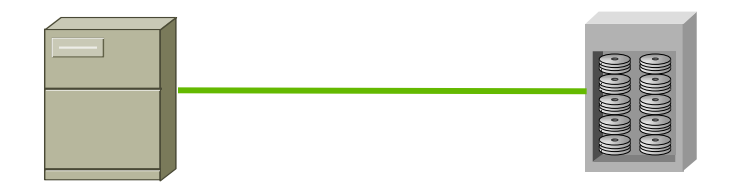

Small Islands

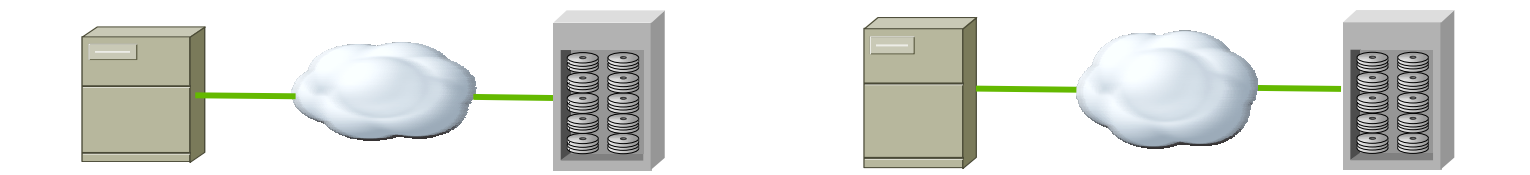

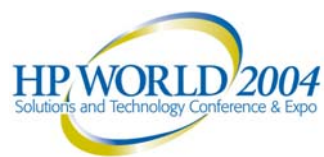

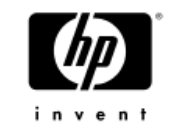

## Historical View of Storage Networks

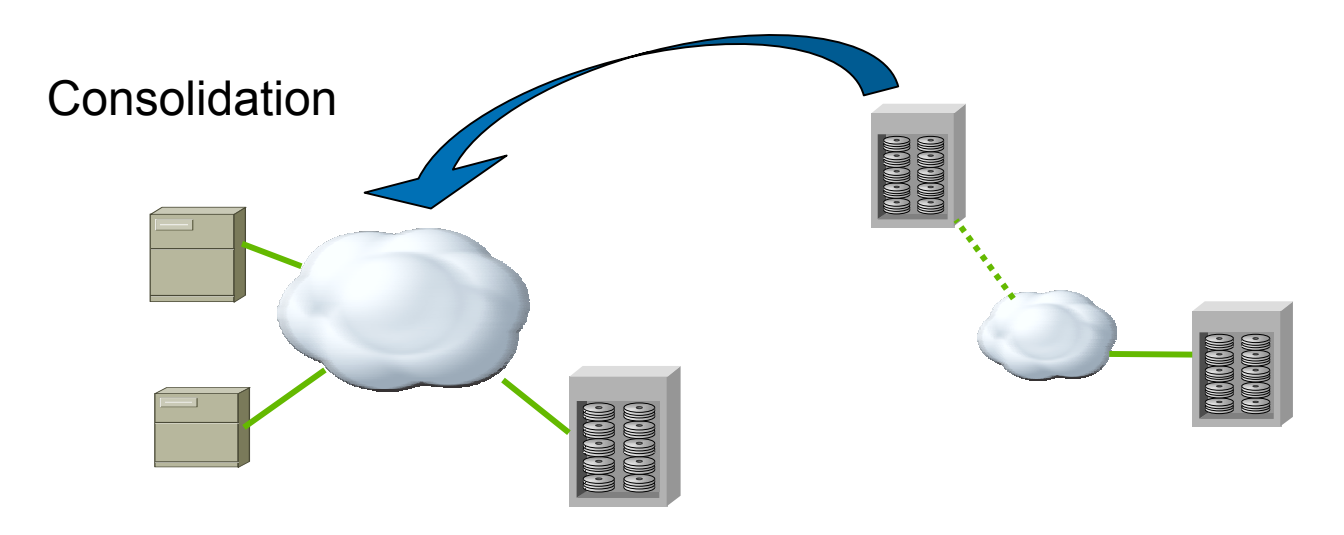

Redundancy / Resiliency

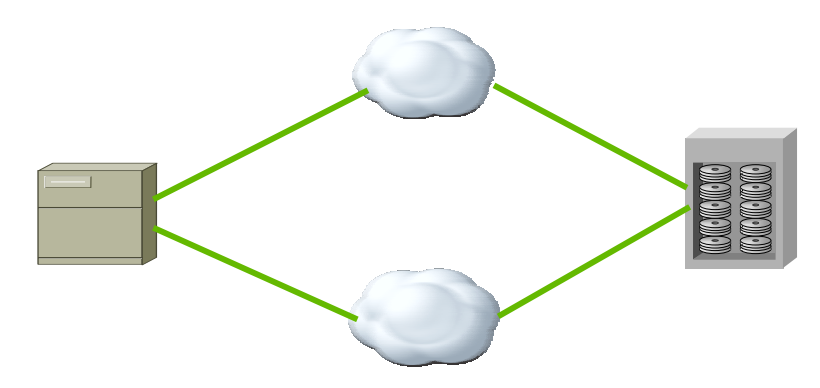

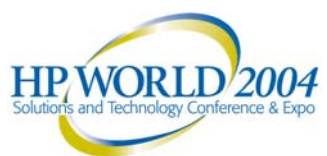

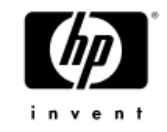

#### Consolidation

•During the tech boom, companies acquired storage resources by project need and departmental concern.

•Companies will increase spending on storage management seeking to increase capacity utilization.

•Some companies have utilization rates as low as 30% (IDC, 2003)

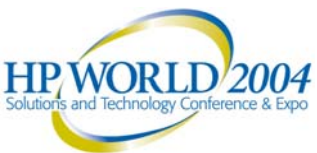

# Tape Backup Consolidation

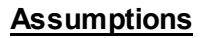

Medium customer with 8 SANs with 6-10TB FC disk storage Mix of operating systems (WinXP, Linux, AIX) and applications (ERP & CRM) Distributed backup support: 1.25 FTE per SAN (2 Tape Library mgrs FTE, 1 scheduling FTE per SAN) Centralized backup support: 6 FTE (2 Tape Library mgrs FTE, 4 scheduling FTE) 3 year fully depreciated equipment model with yearly maintenance on tape frame & drives

#### Case #1 8 Separate SAN Segments

| Item                   | Yearly Cost        |
|------------------------|--------------------|
| STK-L180 Frame         | \$<br>20,666.67    |
| 9 LTO Type II Drives   | \$<br>18,000.00    |
| Backup Server & SW     | \$<br>11,666.67    |
| Operations Expense     | \$<br>117,187.50   |
| Frame maintenance      | \$<br>3,000.00     |
| Drive maintenance      | \$<br>9,900.00     |
|                        |                    |
|                        |                    |
| Yearly Cost per SAN    | \$<br>180,420.83   |
| Distributed Total Cost | \$<br>1,443,366.67 |

#### Case #2: Centralized Backup

| ltem                         | Yearly Cost      |
|------------------------------|------------------|
| 2x STK-L700 Frames           | \$<br>100,000.00 |
| 32 LTO II w special cabinets | \$<br>106,666.67 |
| Backup Servers & S/W         | \$<br>93,333.33  |
| Operations Expense           | \$<br>562,500.00 |
| Frame maintenance            | \$<br>6,000.00   |
| Drive Maintenance            | \$<br>33,000.00  |
| 2 FC-Routers + L2 Fanout     | \$<br>58,333.33  |
|                              |                  |
|                              |                  |
| Centralized Total Cost       | \$<br>959,833.33 |
|                              |                  |

| Total yearly savings   | \$<br>483,533.33   |
|------------------------|--------------------|
| Total savings over 3yr | \$<br>1,450,600.00 |

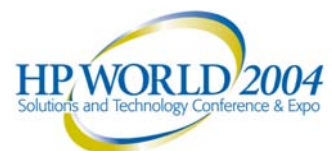

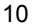

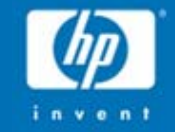

# According to IDC

Storage Consolidation spending is increasing – while disk subsystem spending will plateau by 2006

Source: "Disruptive Innovation in Enterprise Computing: Storage" IDC, 2003

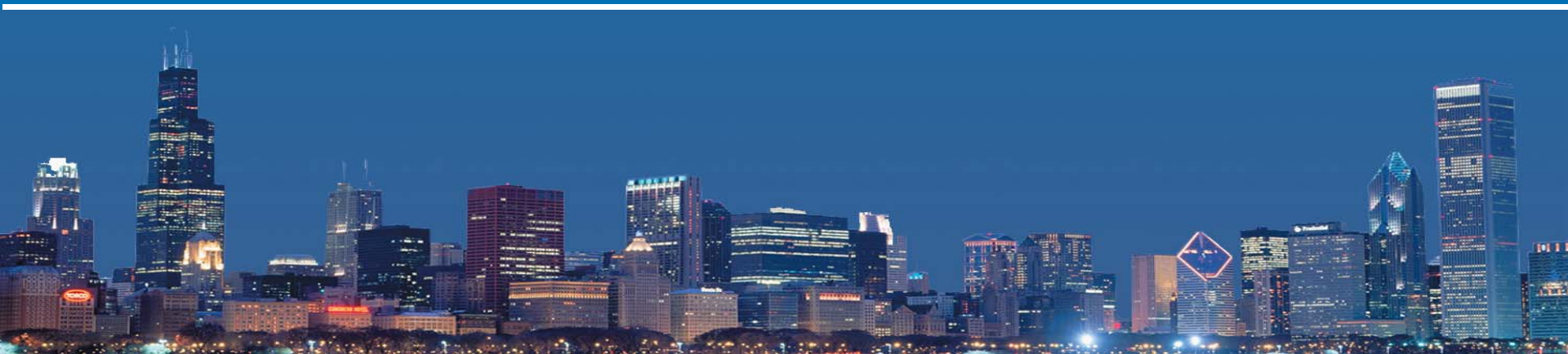

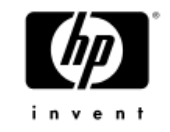

## **Potential Solution**

Fibre Channel Merge

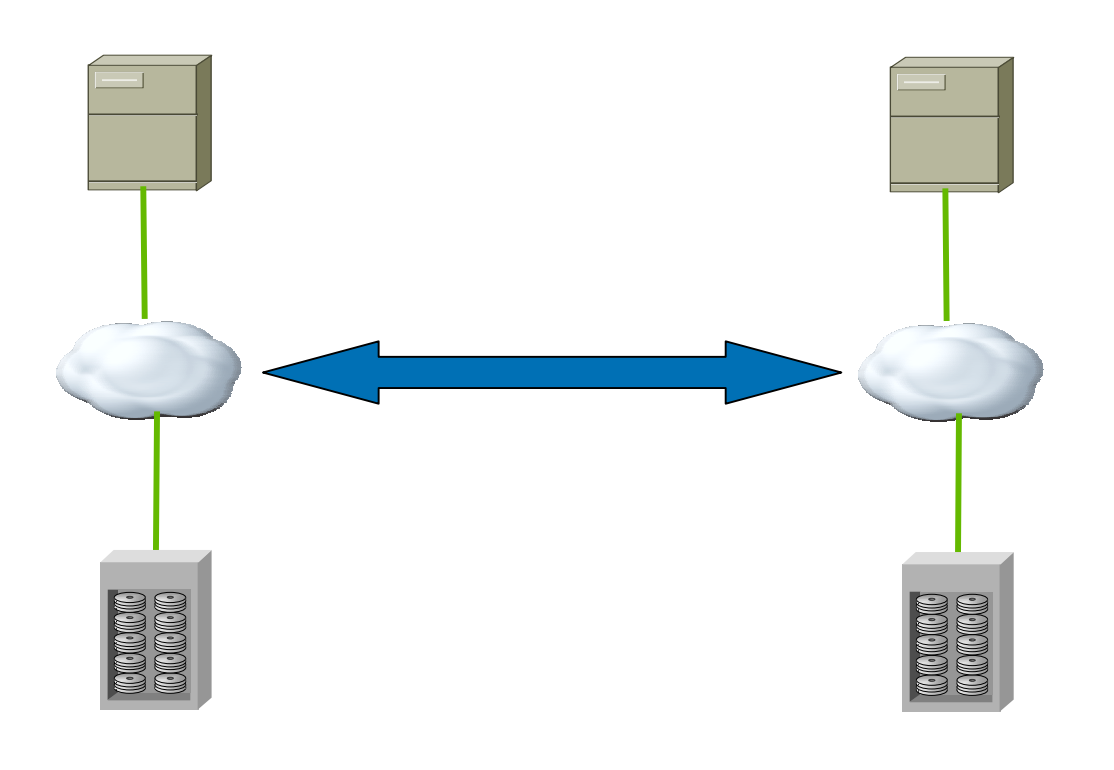

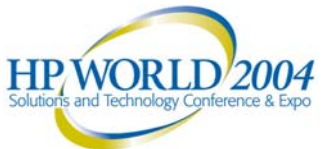

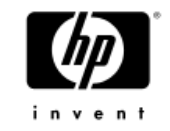

#### **Potential Solution**

Resource Mobility

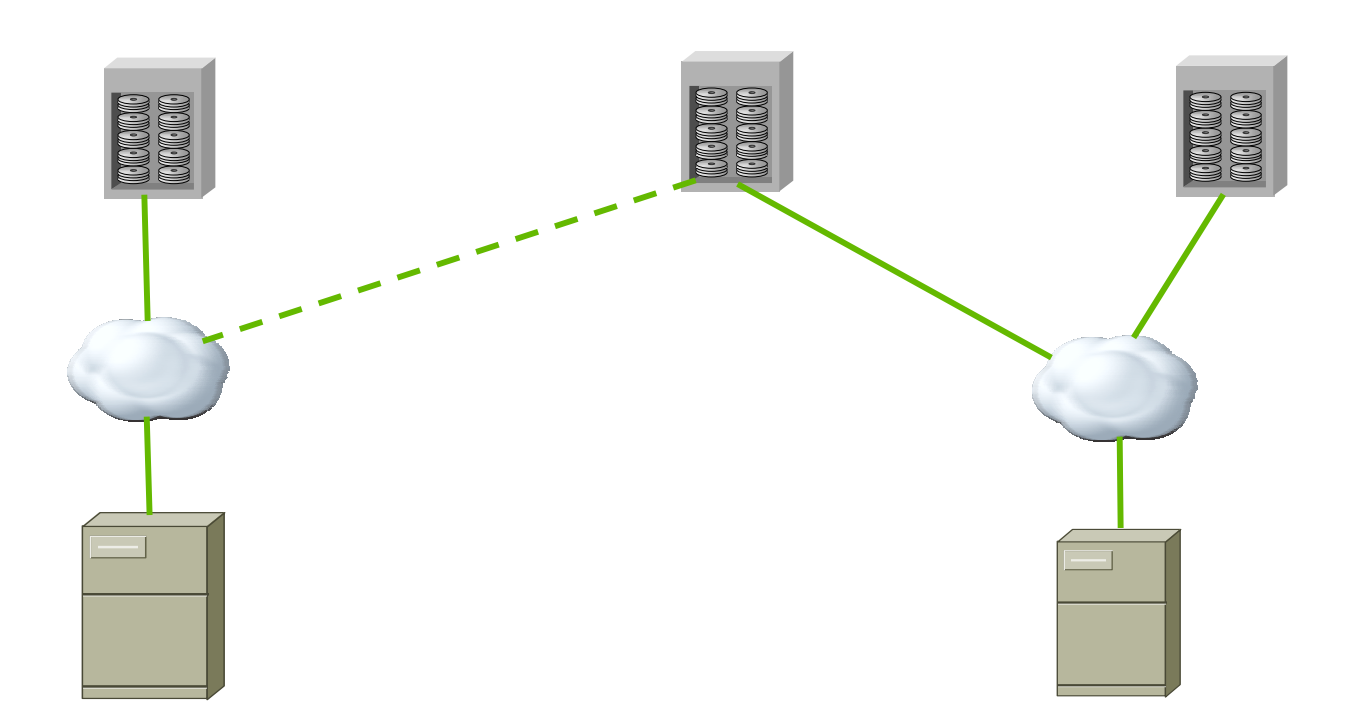

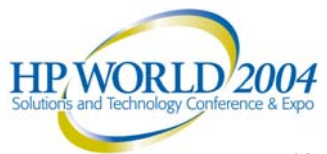

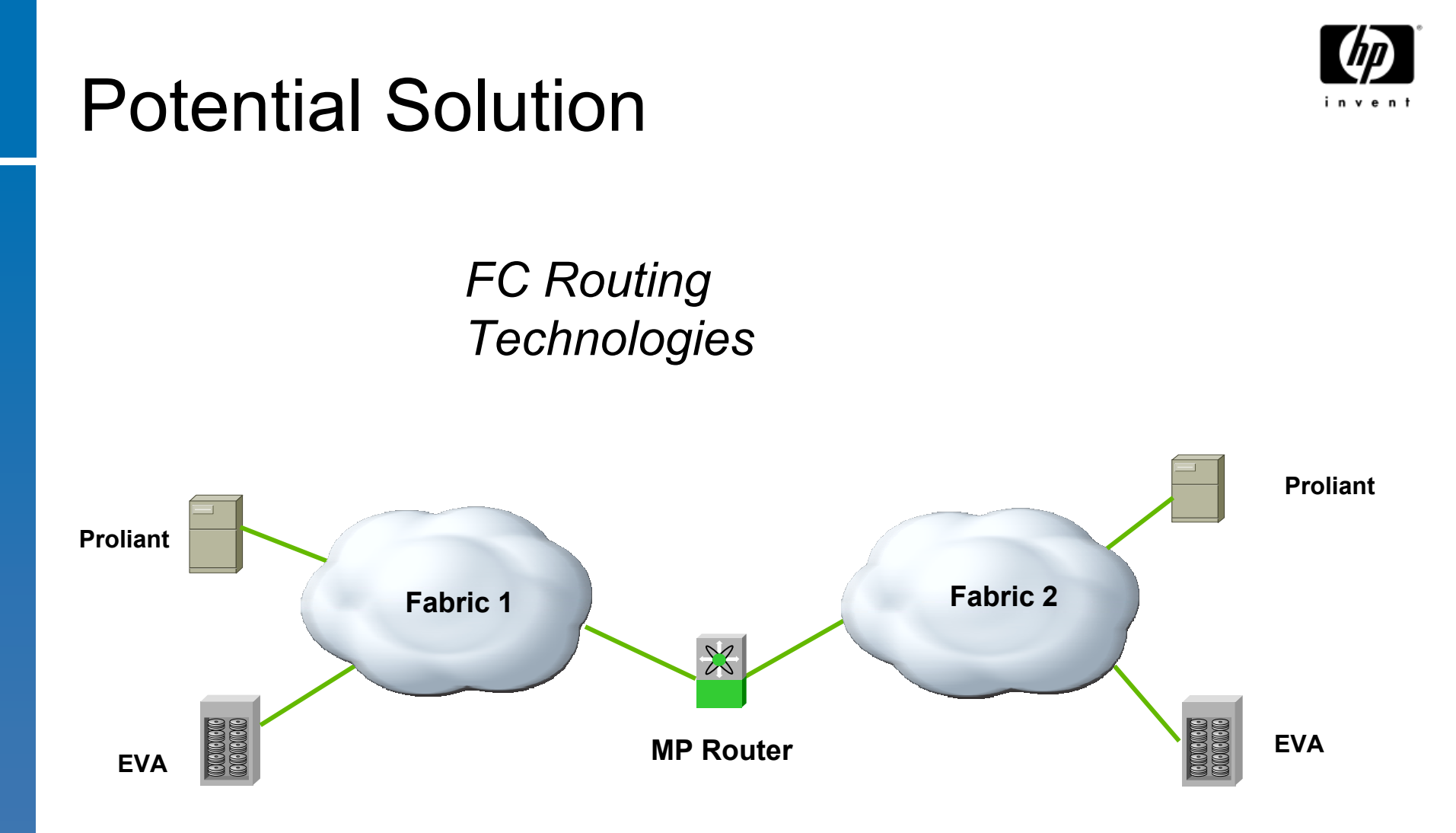

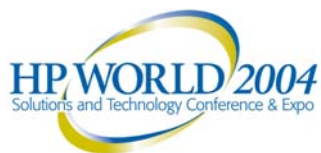

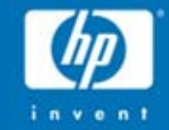

# Fundamental Technologies

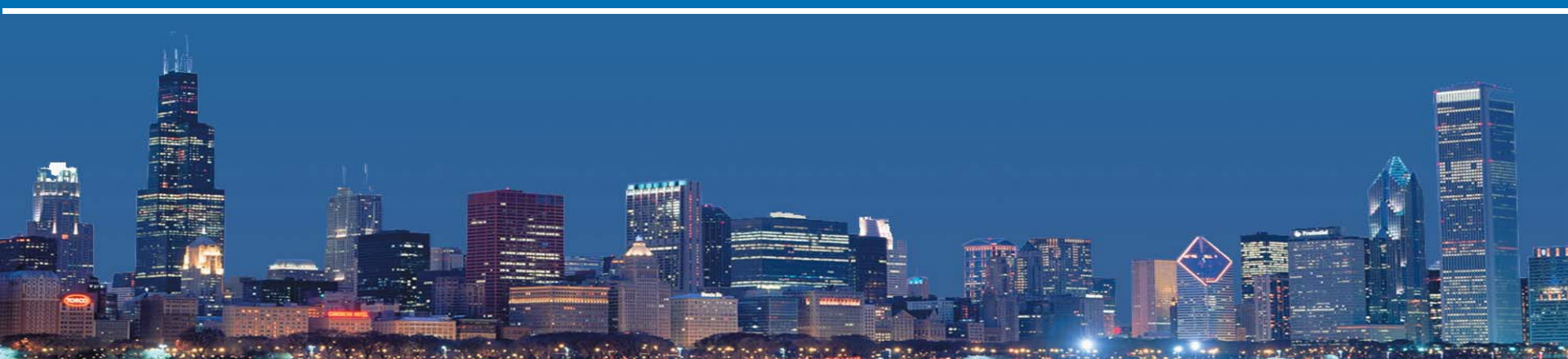

#### **Fibre Channel**

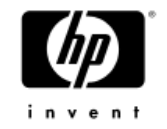

- Fibre Channel is the solution for IT professionals who need reliable, cost-effective information storage and delivery at blazing speeds. With development started in 1988 and ANSI standard approval in 1994, Fibre Channel is the mature, safe solution for gigabit communications.
- Fibre Channel, a powerful ANSI standard, economically and practically meets the challenge with these advantages:
  - <u>Price Performance Leadership</u> Fibre Channel delivers cost-effective solutions for storage and networks.
  - <u>Solutions Leadership</u> Fibre Channel provides versatile connectivity with scalable performance.
  - <u>Reliable</u> Fibre Channel, a most reliable form of communications, sustains an enterprise with assured information delivery.
  - <u>Gigabit Bandwidth Now</u> 2 Gigabit solutions are in place today! On the horizon is ten gigabitper-second data delivery.
  - <u>Multiple Topologies</u> Dedicated point-to-point, shared loops, and scaled switched topologies meet application requirements.
  - <u>Multiple Protocols</u> Fibre Channel delivers data. SCSI, TCP/IP, video, or raw data can all take advantage of high-performance, reliable Fibre Channel technology.
  - <u>Scalable</u> From single point-to-point gigabit links to integrated enterprises with hundreds of servers, Fibre Channel delivers unmatched performance.
  - <u>Congestion Free</u> Fibre Channel's credit-based flow control delivers data as fast as the destination buffer is able to receive it.
  - High Efficiency Real price performance is directly correlated to the efficiency of the technology. Fibre Channel has very little transmission overhead. Most important, the Fibre Channel protocol, is specifically designed for highly efficient operation using hardware. HP WORLD 2004

# FC-FC ROUTING

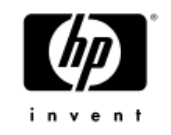

**Hierarchical Routing for Fibre Channel** 

- Many customers have isolated SAN islands:
  - Difficult or not possible to merge
  - IP routers solved similar problems for data networks
- Provides connectivity between fabrics without merging them:
  - Services and management remain separate
  - Separate fabrics have independent scalability
  - Selective connectivity configured with LSANs
  - Provides interoperability benefits
  - Eliminates the need to resolve conflicts:
    - Domain ID, zoning, TOV, etc.
- An FC router allows the creation of Logical Storage Area Networks, or LSANs, which provide connectivity that can span fabrics
- Simplifies SAN design, implementation and management
- Creates a more unified SAN environment with easier interconnection and support
- Can be combined with FCIP service or third-party distance extension products:
  - Isolates sites from failures in the WAN or at other sites
  - Allows each site to be managed independently

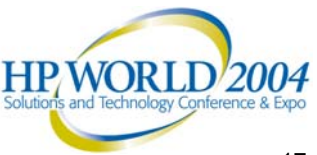

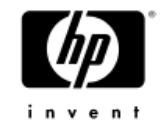

### FC-FC Router Usage

- Larger configurations than flat FC fabrics could scale to
- Connecting SAN islands without changing domain IDs and other fabric-wide parameters
- Less complex data migration procedures
- Improved solutions for backup/restore and disaster recovery
- Separate administrative domains with selective connectivity
- Simplified interoperability between different Fibre Channel switch vendors' products
- Fault containment between networked fabrics

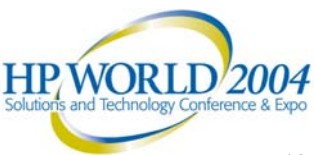

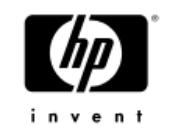

#### A New Market for Extending SANs SAN Connectivity Opportunities are Vast!

#### Data Migration

- Data Migration between different vendor SANs
- Migration to new 2G storage on 2G SAN from old 1G storage & SAN
- Storage and/or application rebalancing between fabrics

#### Resource Optimization

- Increased utilization of storage, sharing not possible before
- Creation of a shared tape service for the enterprise
- Sharing of distance connectivity resources for DR / backup

#### Consolidation

- Datacenter consolidation, facilitating moving data to new location
- Tape consolidation of multiple backup activities
- New SAN designs with central pools and hosts on edge fabrics

#### Isolation

- Isolation of vendor equipment or business units
- Moving production data to development / test SAN
- Test Lab automation, easy selective sharing of resources

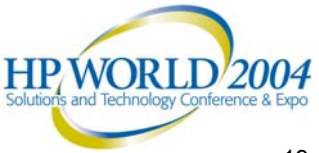

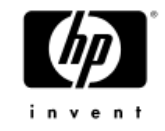

### Island to Continent Migration

- Consider 32 fabrics averaging 10 switches
  - overlapping Domains
  - incompatible zoning
  - different OEM-supported FOS versions
  - different fabric-wide parameters like PID format and TOVs

#### Impossible to merge fabrics

- Administrative nightmare
- FC cannot support 320 domains

#### FC Routing is the solution

- Each edge fabric sees 31 virtual domains,
- Fabrics are not merged: no zoning conflicts
- Any device on any fabric may access any other through zoning

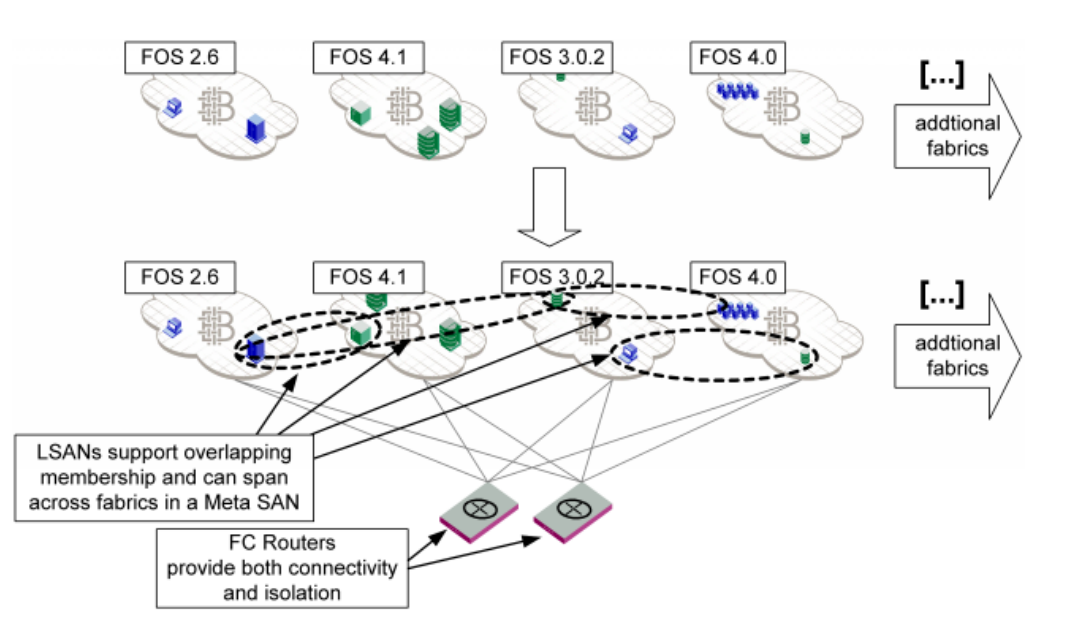

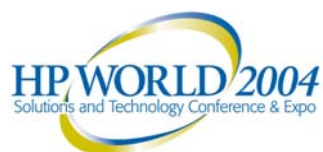

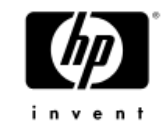

### Meta SANs and EX\_Ports

- Includes all devices and software that make up an FC routed SAN
- Above (greater than) "traditional" SAN fabric
- "Meta SAN" is to "edge fabric" as "internetwork" is to "subnet"
- Fabrics in a Meta SAN are connected via Inter-Fabric Links (IFLs):
  - IFLs connect EX\_ports on routers to E\_Ports on switches
  - EX\_Ports are E\_Ports with enhancements

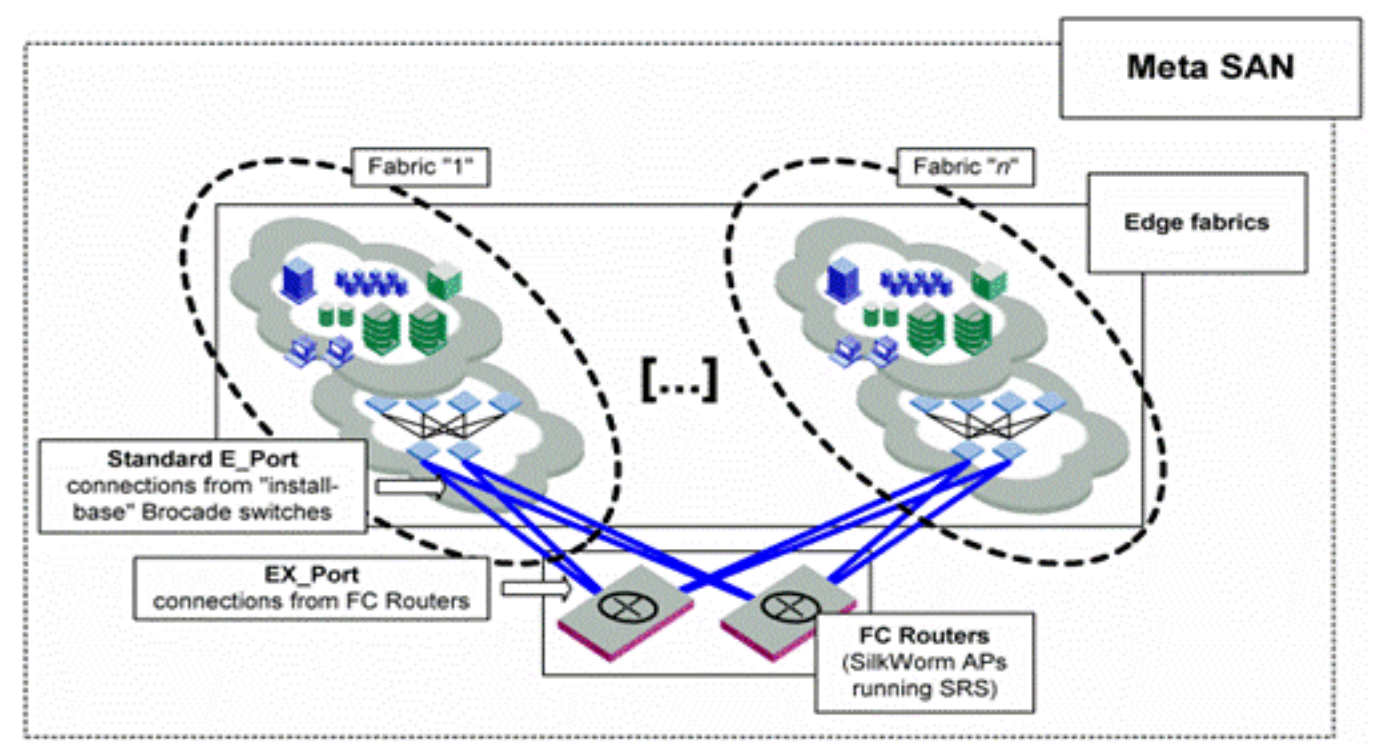

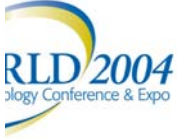

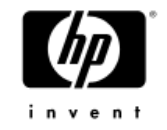

#### **Vendor Island Connectivity**

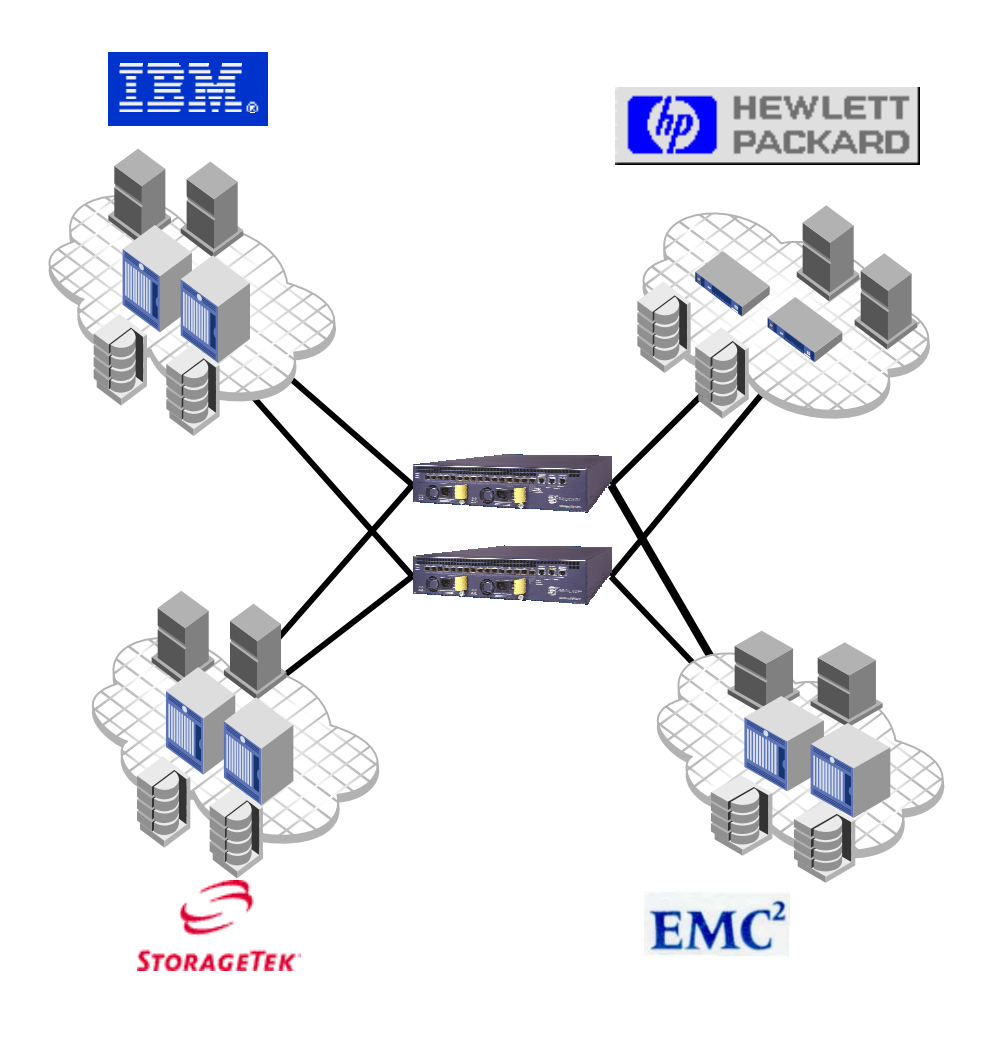

- Simplified scalability of SANs by interconnecting islands using routing
- Connect and organize heterogeneous resources
- Selective sharing or full consolidation across multiple SANs
- Ease of implementation and management using existing skill sets and practices

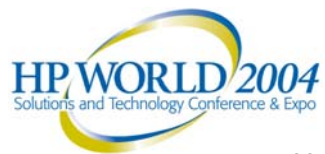

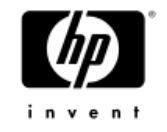

#### **Backup Consolidation**

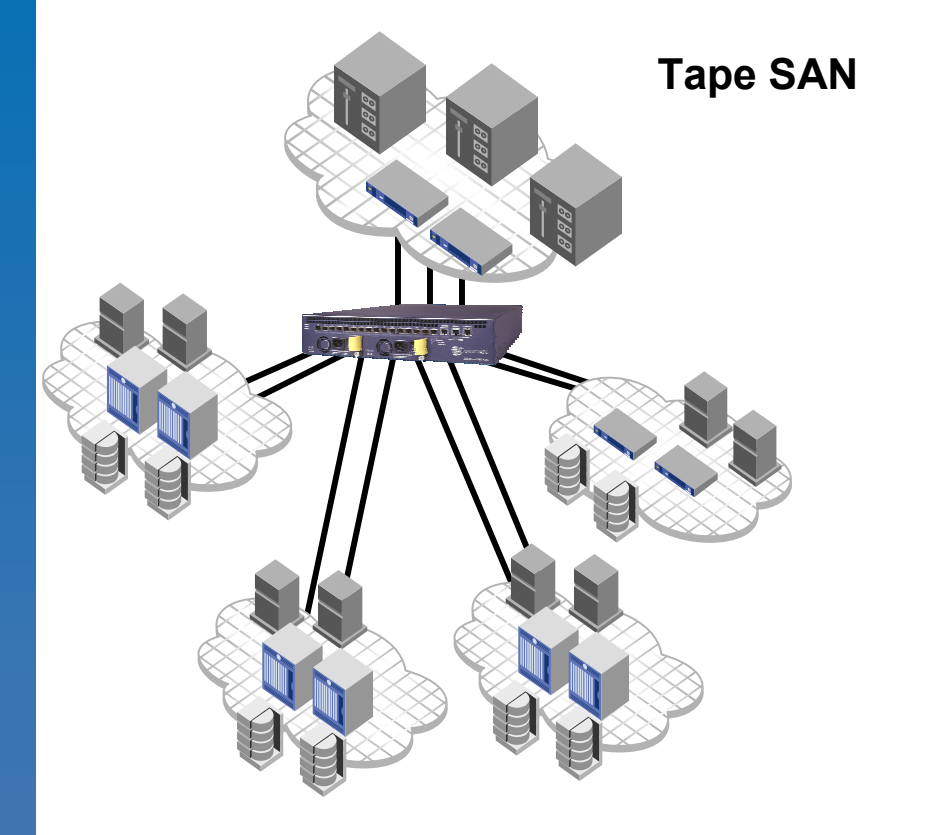

**Disk SANs** 

- Share Tape Library fabric without forcing merge of disk fabrics
- Independent management of backup fabric reduces management overhead and improves quality of backup function
- Eliminate need for separate HBA in every backup server on every fabric
- Increased asset utilization

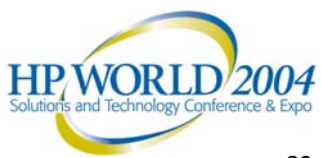

## Multi-Protocol Router FCIP Service Overview

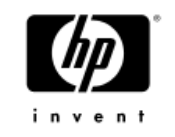

- Implemented as "Virtual E\_Port" or VE\_Port
- Multiple Links Permitted and use FSPF DLS (dynamic load sharing)
- Two TCP Connections per Tunnel
  - Enables Double TOE: two ARMs on each port process TCP
- Initiator-Listener Architecture
  - WWN authentication option for initiator or listener
- Wide Area Network Time Out Value (WAN\_TOV)
  - Times link for discard using FCIP time stamps
  - Uses NTP-based Time Server for clock synchronization
- CRC32 protects data on the FCIP link

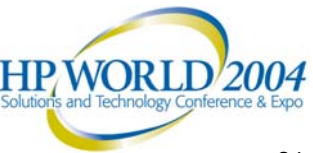

### FCIP+Routing for HA Business Continuity

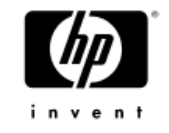

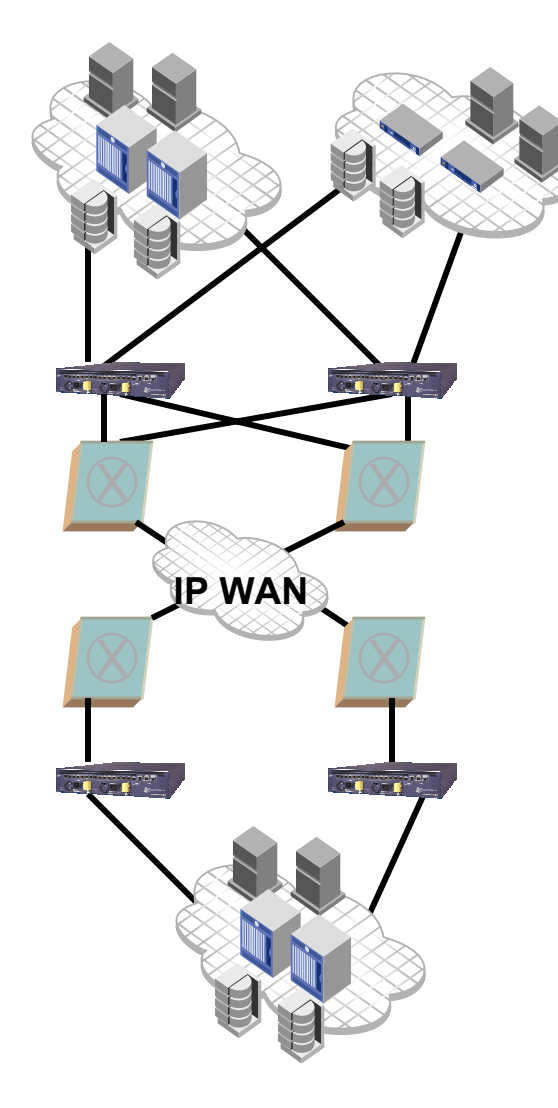

- Provide ability to share resources and move data between geographies
- Foundation for Business Continuity solutions such as remote replication and remote backup over IP
- Integrated within Brocade framework
- Simple, cost effective foundation for utility computing

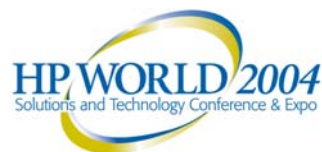

# Introducing Logical Private SAN (LSAN)

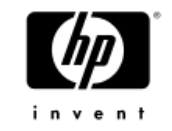

- SAN Router allows creation of a Logical Private SAN (LSAN)
- Think of LSAN as a new type of Zone that can exist in multiple fabrics (in the past, each zone can only live in its own fabric)
- LSAN allows secure way of sharing resources across fabrics (devices export /import from one fabric to another fabric

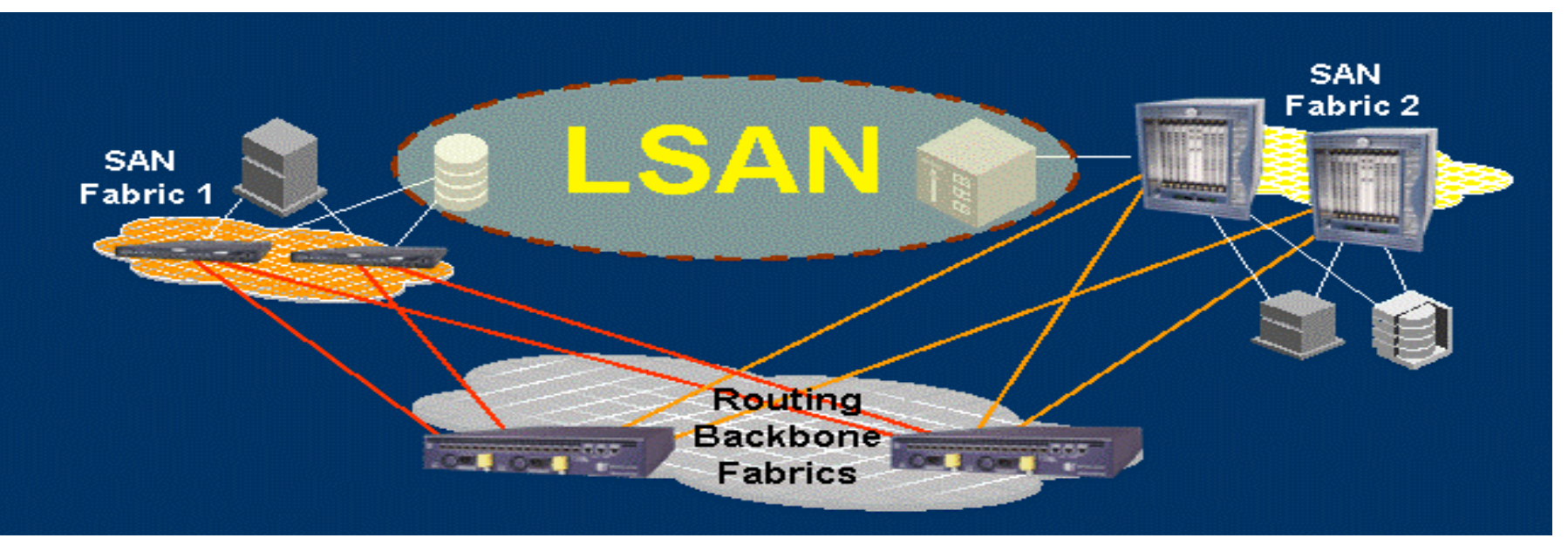

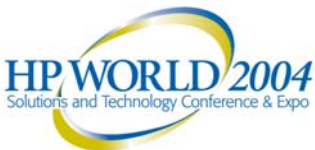

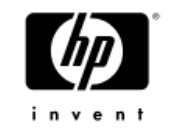

## LSAN Zones: Managing LSANS

- An LSAN is a zone that spans fabrics
- There are just two distinguishing features of an LSAN zone:
  - First, they must begin with the prefix "LSAN\_" so that routers will recognize them
  - Second, they must contain only port WWNs or aliases of devices intended for interfabric sharing
- LSANs are created and managed with standard FC zoning
- Admin(s) create "Lsan\_xxx" port WWN or alias zones on each fabric, router automatically creates appropriate LSAN

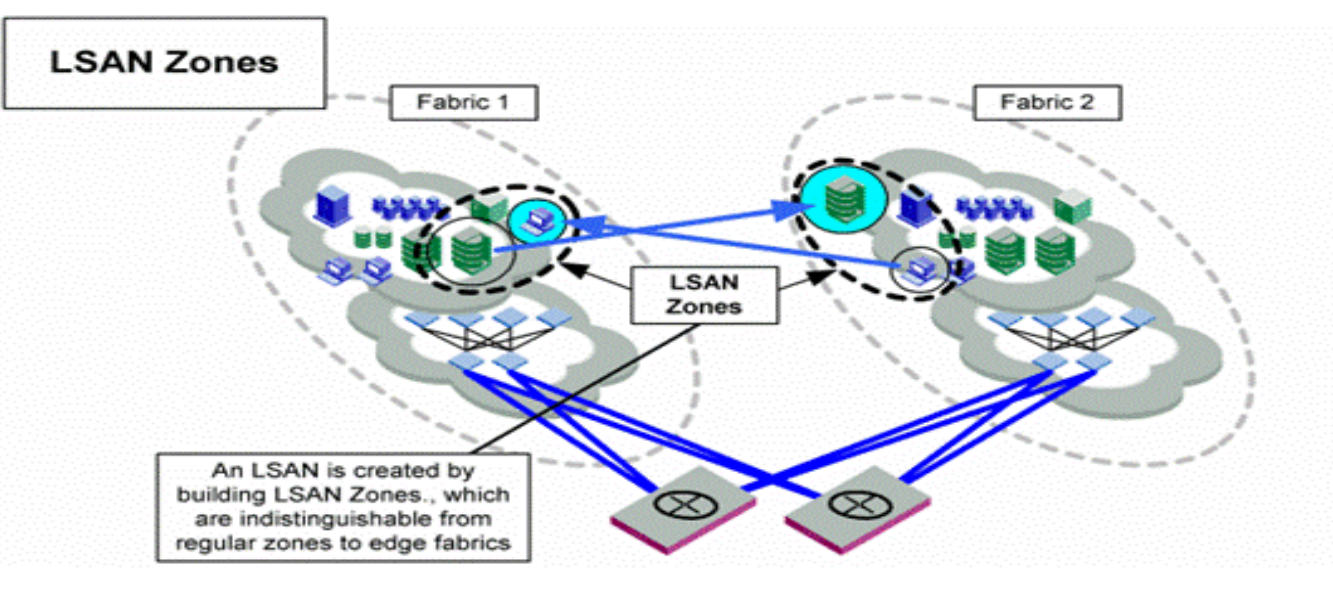

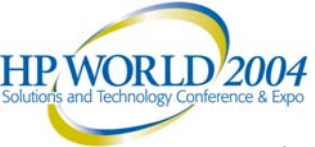

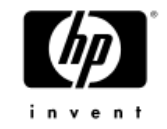

### "Services Lite" and FC-NAT

- EX\_Ports use a lightweight version of fabric services:
  - Simplifies compatibility
  - Enhances scalability
  - Allows different fabric-wide parameters on each fabric:
    - TOV, PID format, zoning database
- Fibre Channel Network Address Translation (FC-NAT) allows different edge fabrics to be autonomous:
  - Can have the same domain ID in connected fabrics
  - Not allowed if fabrics were merged
  - Means that PIDs are no longer guaranteed to be unique:
    - Use port WWN zoning

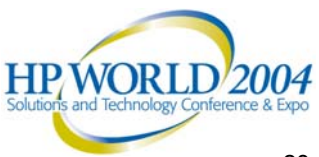

# When an existing Fabric connects to the Router

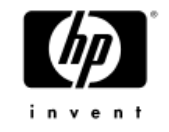

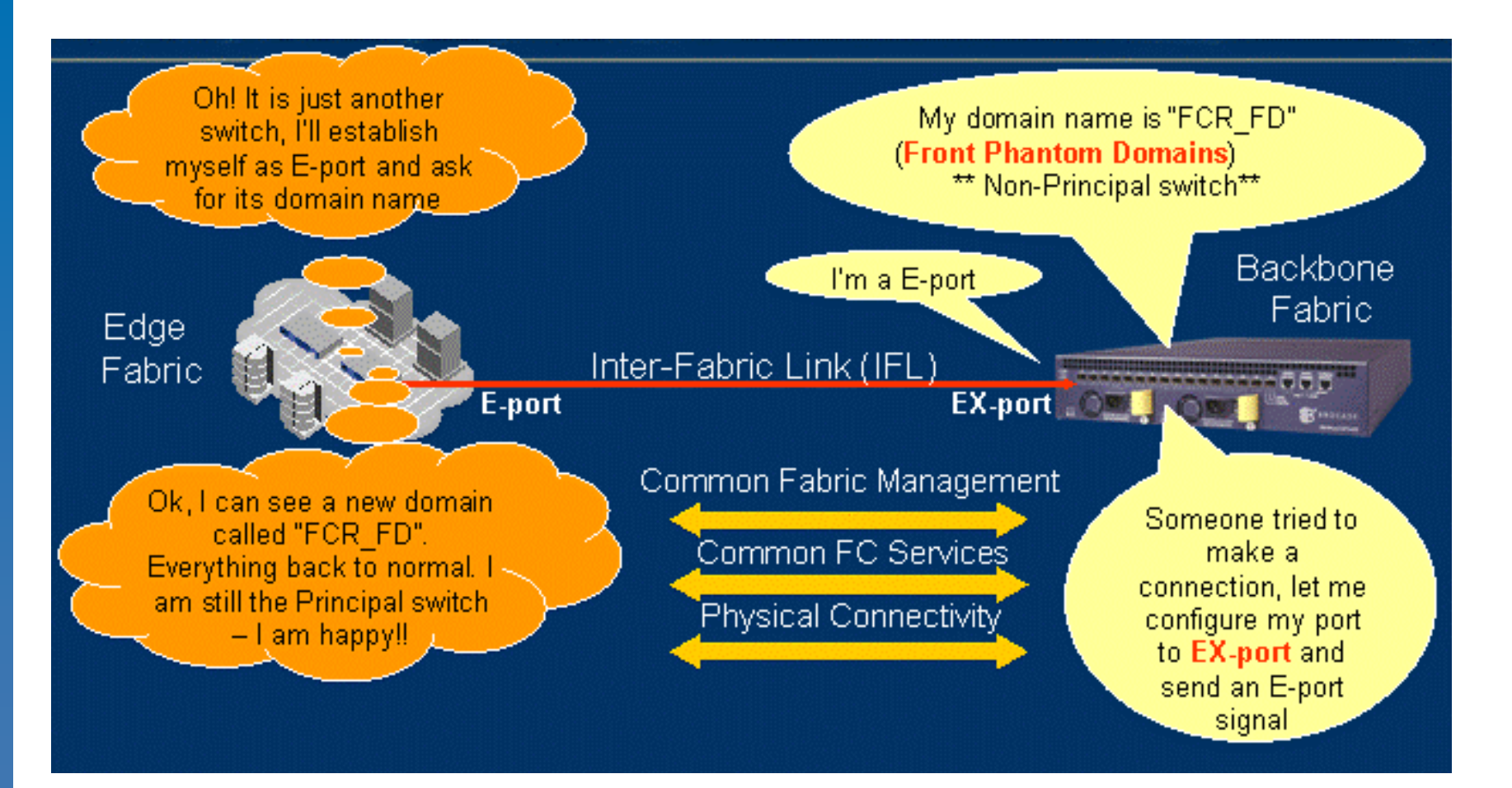

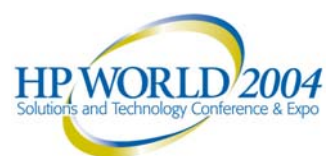

#### Multi-Protocol Router Hardware Overview 1

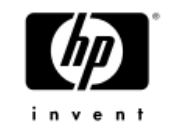

#### Data Path

- 16 Multi-Protocol Ports
  - 2/1Gbps Auto-negotiated FC
  - 1Gbps Ethernet
  - User-selectable on port basis

#### Port Subsystem

- 3 ARM Processors/port with over 500KB on-chip
- Frame-manipulation accelerators on-chip
- 2x2MB SSRAM per port
- 2x16MB SDRAM per port
- 1Gbps link to Control Path
- 34Gbps internal switching fabric

#### **Control Path**

- Processor Complex
  - PPC 7445gx+Marvell GT-64260B
     System Controller, 800Mhz
  - 1GB Central Memory
  - ECC Memory and Parity-protected data paths
  - Dual 10/100BT Mgmt Ports
  - Serial Mgmt Port
  - Gigabit Ethernet GMII link to data path
- 256MB Compact Flash
- 64MB Code Flash
- 16MB Boot Flash

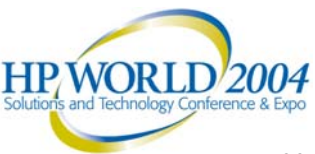

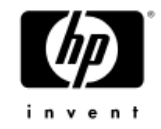

#### Chassis

- 2U x 25" x 19" rack
- Dual Redundant Hot-swap FR Power Supplies
- Dual Hot-swap FR Fan trays
- Brocade-standard Rail kit
- 35 lbs (1PS); 40 lbs (2PS

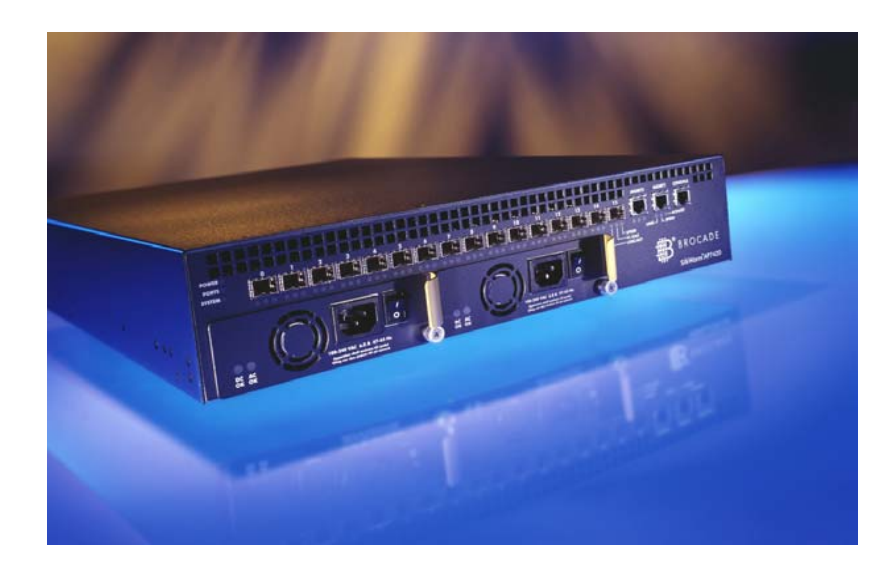

| SilkWorm AP7420 SFP Media Support<br>List                  |      |                  |  |  |  |
|------------------------------------------------------------|------|------------------|--|--|--|
| Vendor                                                     | Туре | Model            |  |  |  |
| Finisar                                                    | SWL  | FTRJ8519P1BNL-B1 |  |  |  |
| Finisar                                                    | SWL  | FTRJ8519-7D-2.5  |  |  |  |
| Agilent                                                    | SWL  | HFBR-5720L       |  |  |  |
| Infineon                                                   | SWL  | V23848-M305-C56  |  |  |  |
| Finisar                                                    | LWL  | FTRJ1319P1BTL-B1 |  |  |  |
| Infineon                                                   | LWL  | V23848-M15-C56   |  |  |  |
| Finisar                                                    | ELWL | FTRJ1419P1BTL-B1 |  |  |  |
| Bold Rows indicate                                         |      |                  |  |  |  |
| <ul> <li>Same media as SilkWorm 24000/3250/3850</li> </ul> |      |                  |  |  |  |
| <ul> <li>Media supports GbE and Fibre Channel</li> </ul>   |      |                  |  |  |  |

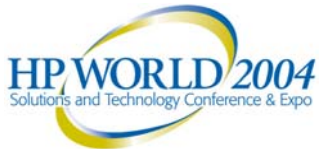

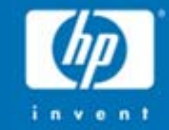

# **Technical** walk-through of **Solution**

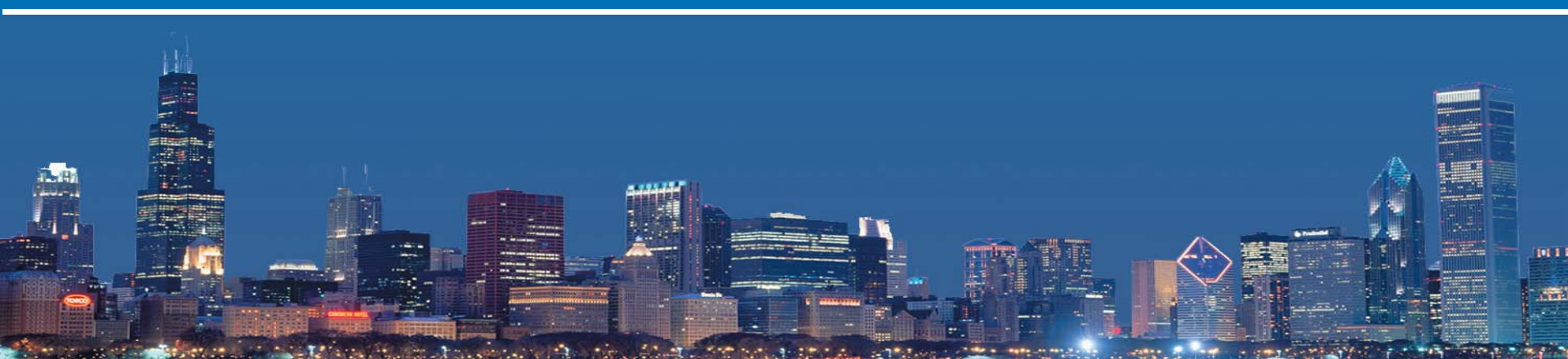

#### **Device Sharing Across Fabrics**

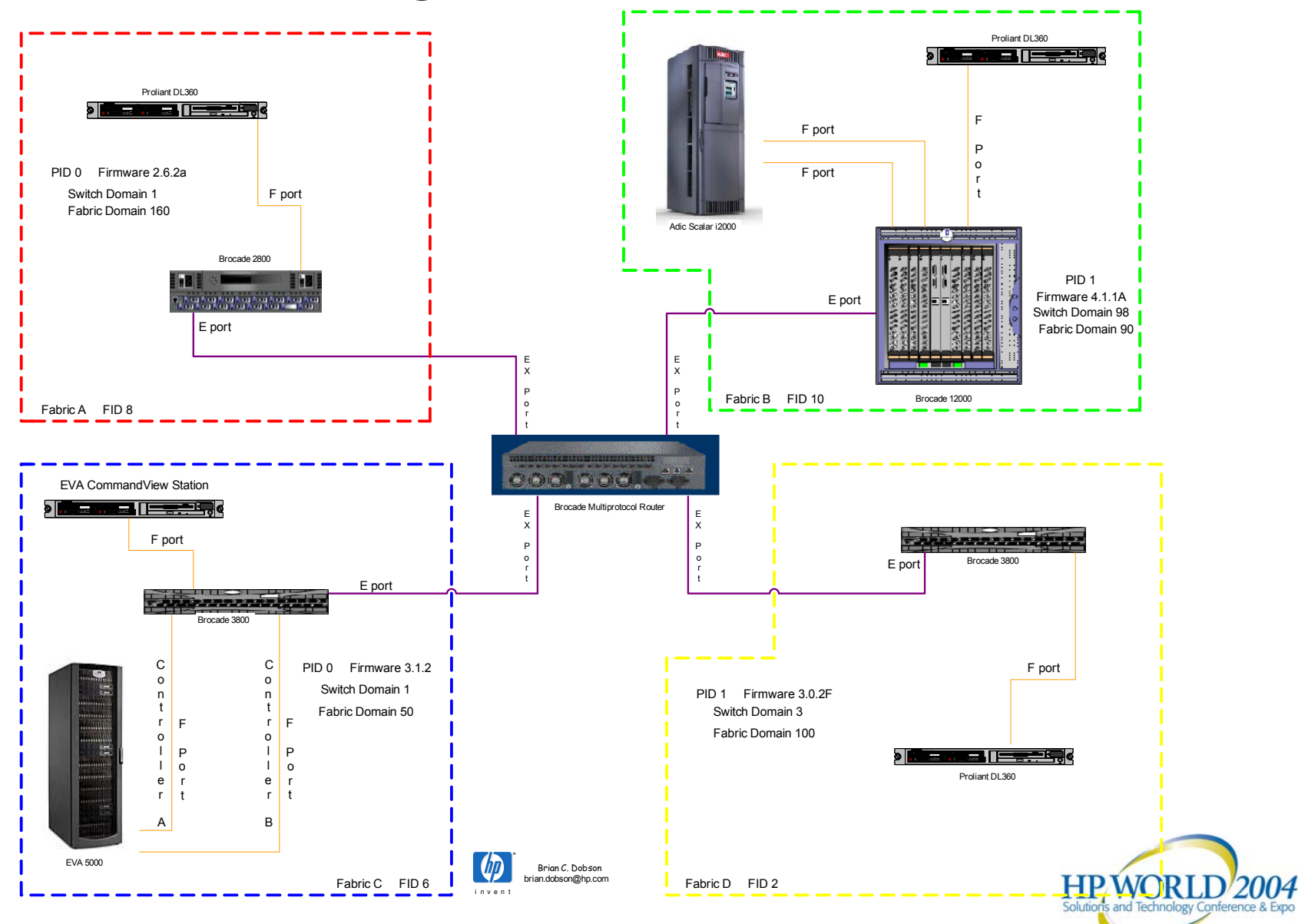

invent

#### Fabric A Breakdown

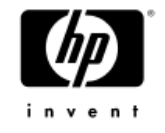

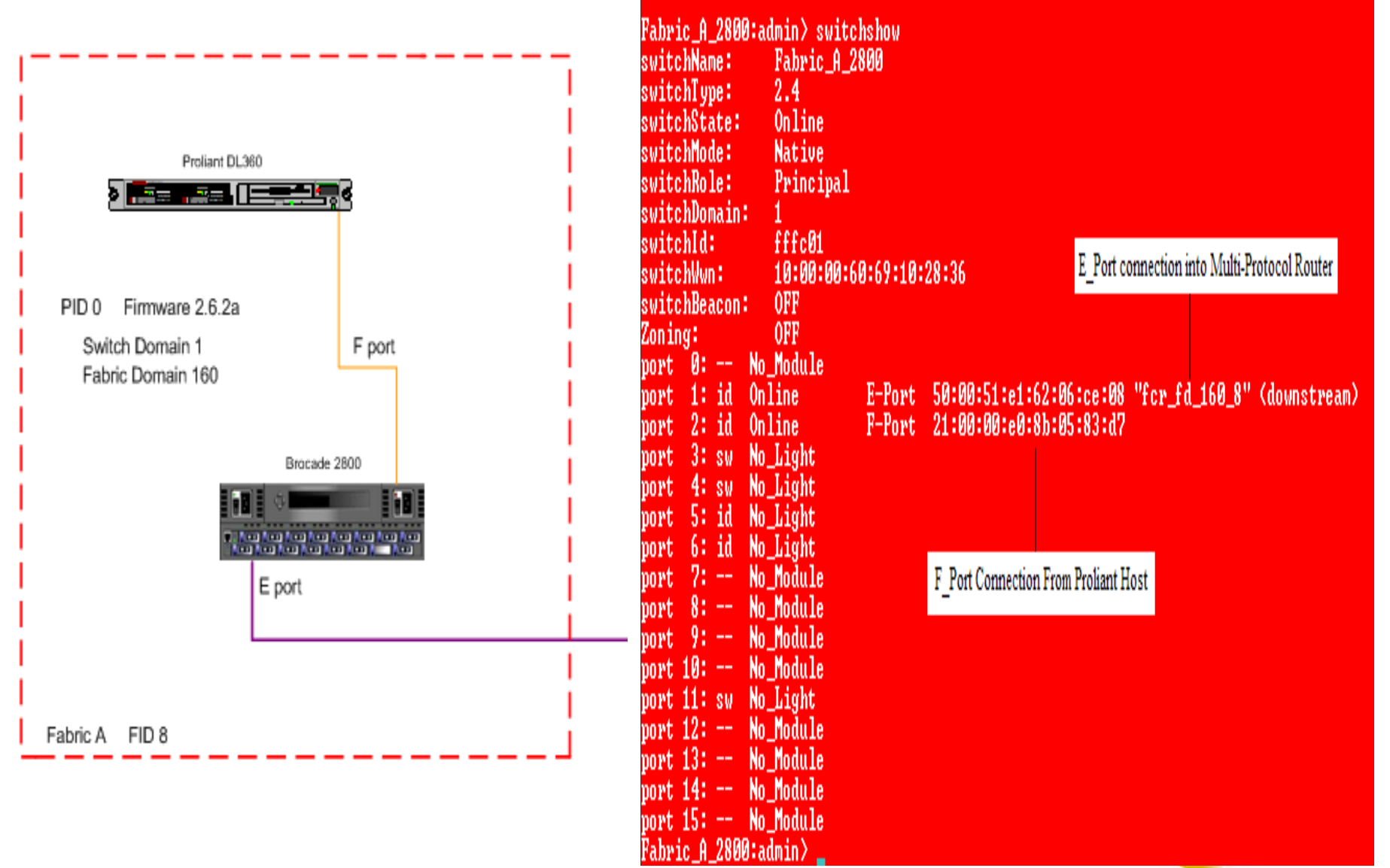

#### Fabric B Breakdown

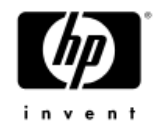

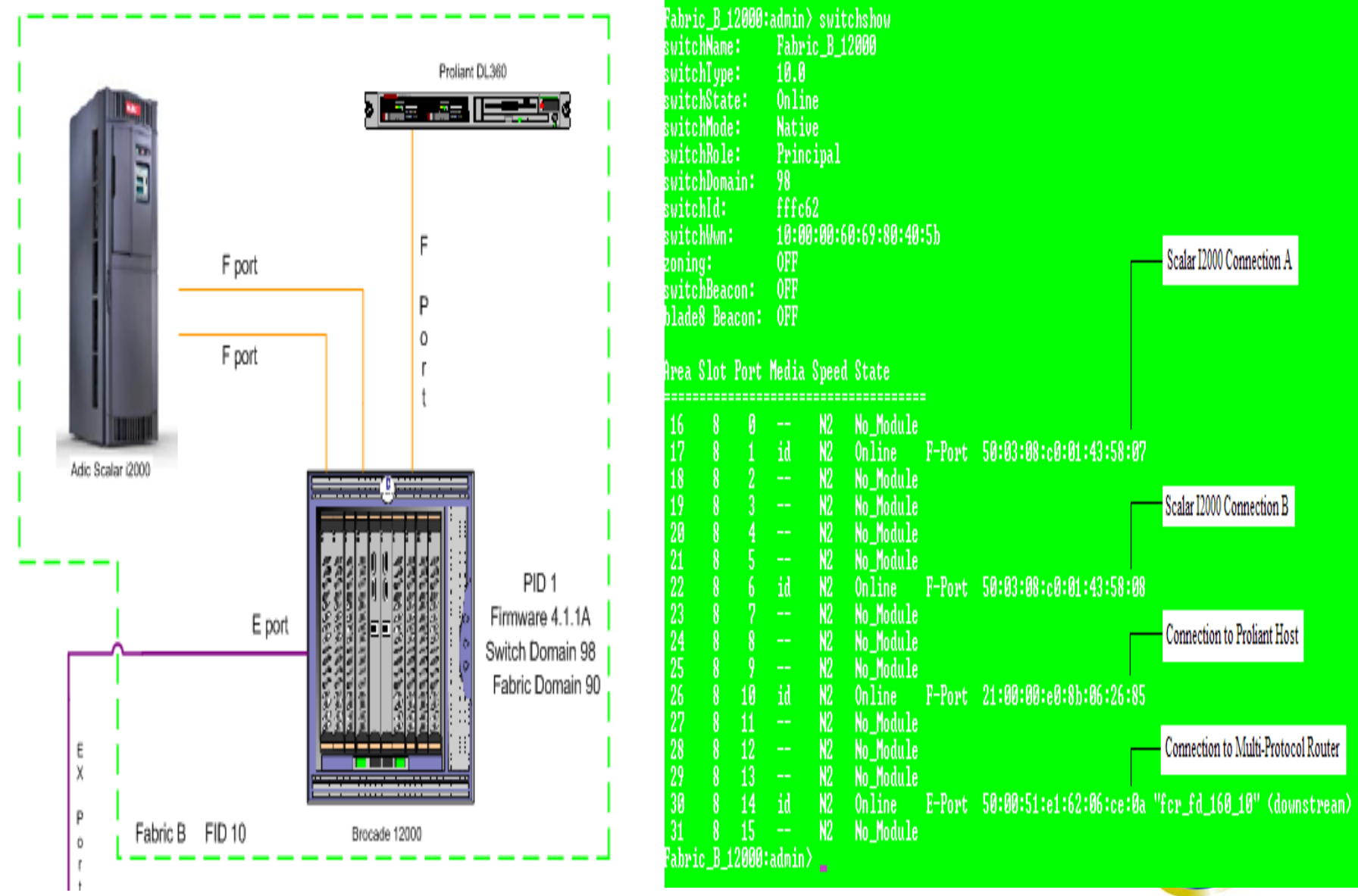

#### Fabric C Breakdown

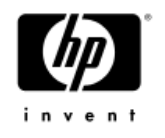

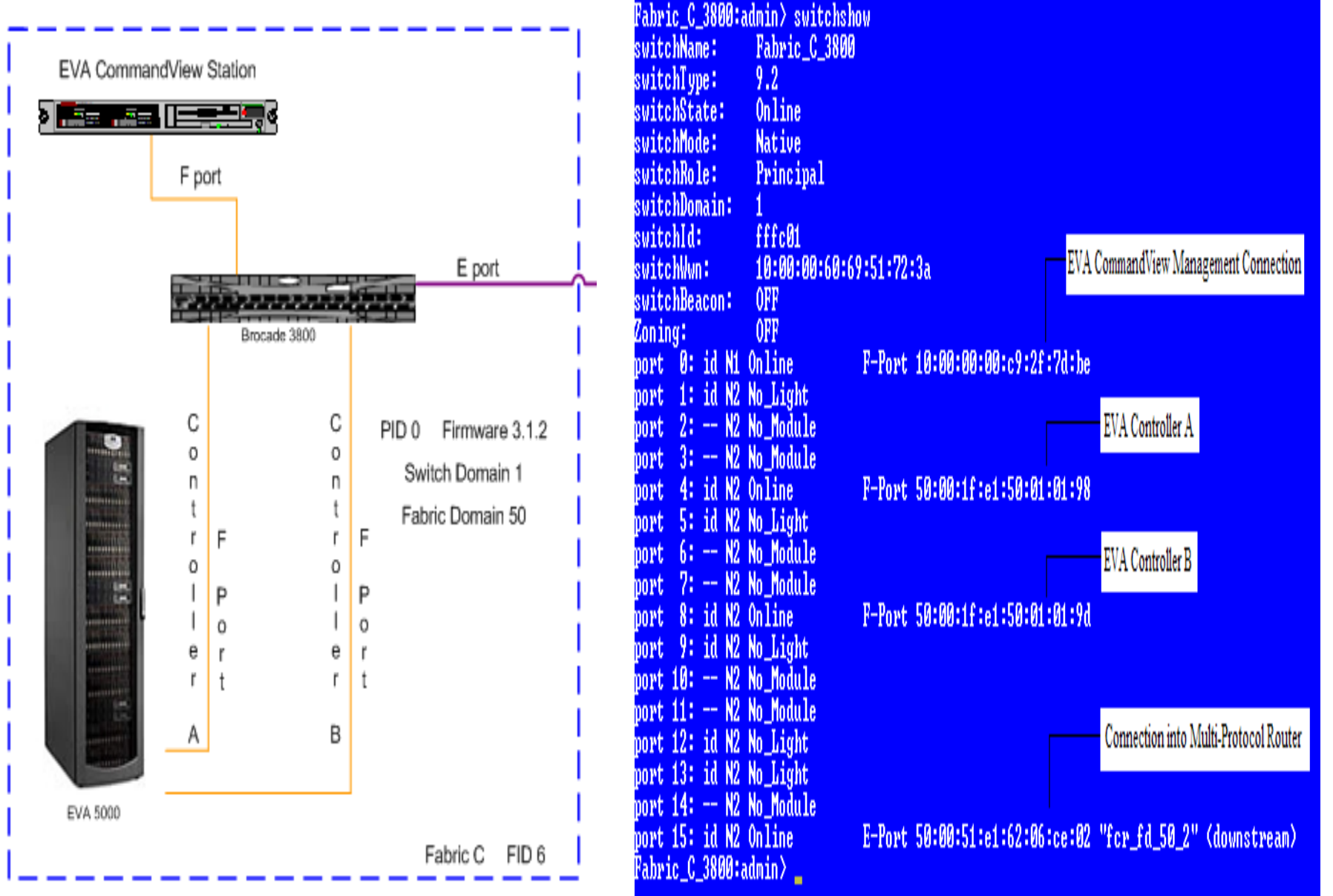

#### Fabric D Breakdown

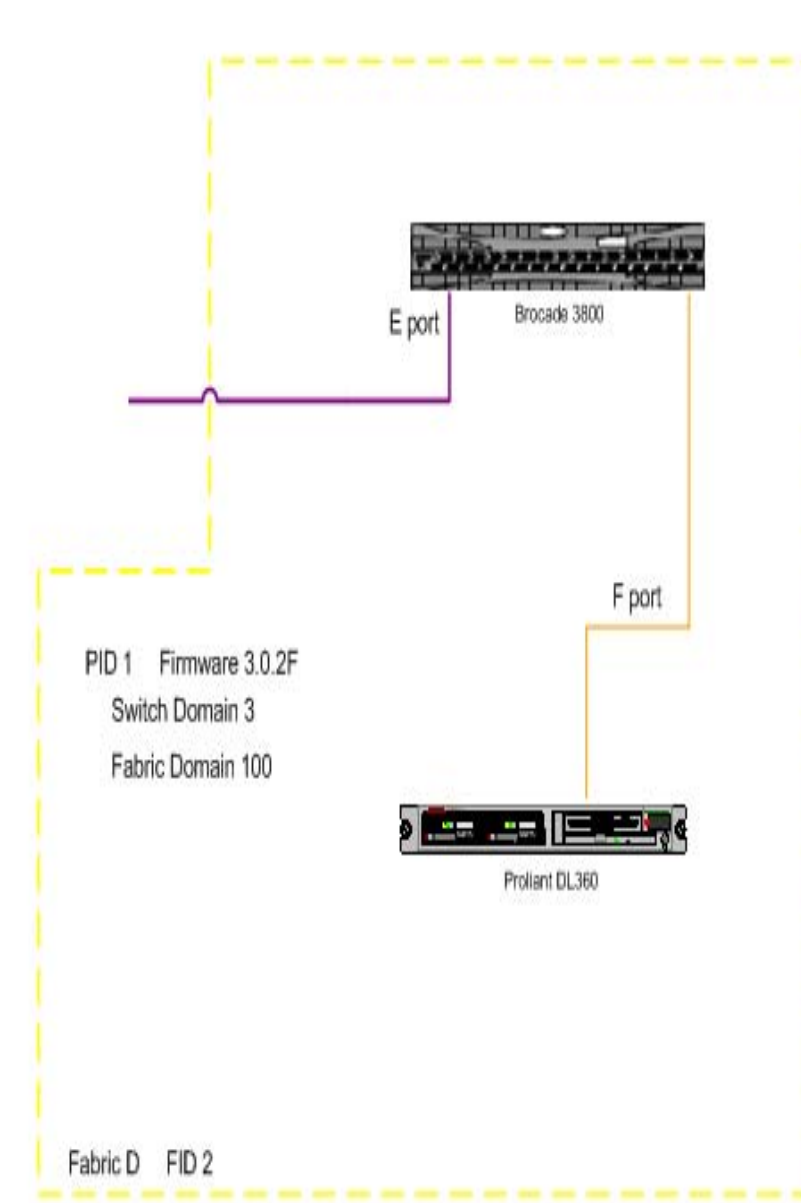

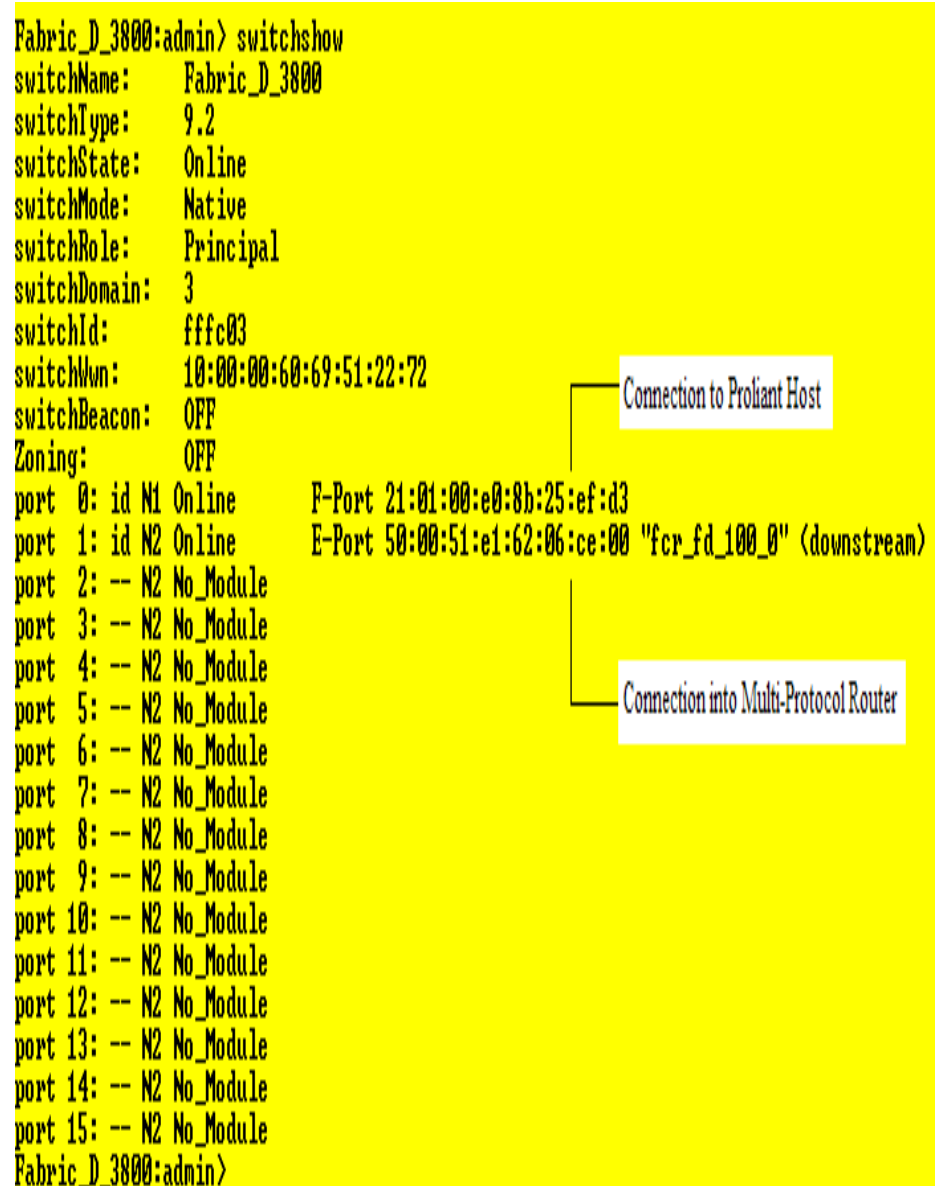

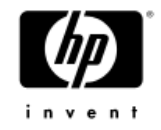

### Initial Setup and Login

- The initial communication to the Multi-Protocol Router requires a serial connection. Follow these steps to establish a serial connection and log in to the Multi-Protocol Router :
- 1. Verify that the Multi-Protocol Router is powered on and that POST is complete by verifying that all power LED indicators are displaying a steady green light
- 2. Use the serial cable provided with the Multi-Protocol Router to connect the console port on the chassis to an RS-232 port on the computer workstation.
- 3. Access the Multi-Protocol Router using a terminal emulator application (such as HyperTerminal on Windows 95, 2000, or NT, or TERM in a UNIX environment).
- 4. Open the terminal emulator application and configure it as follows.

| For most Windows systems | Parameter                                                     | Value |  |
|--------------------------|---------------------------------------------------------------|-------|--|
|                          | Bits per second                                               | 9600  |  |
|                          | Databits                                                      | 8     |  |
|                          | Parity                                                        | None  |  |
|                          | Stop bits                                                     | 1     |  |
|                          | Flow control                                                  | None  |  |
| For most UNIX systems    | Enter the following string at the prompt: tip /dev/ttyb -9600 |       |  |

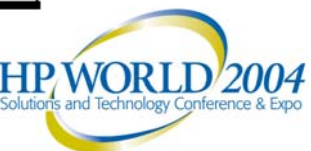

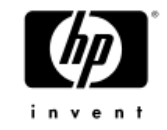

### Initial Setup and Login

- 5. When the terminal emulator application stops reporting information, press **Enter**.
- 6. Log in to the Multi-Protocol Router as admin. The default password is "password". At the initial login, you are prompted to enter new admin and user passwords.
- 7. Modify passwords, if desired. Passwords can be 8 to 40 characters and should include a combination of numbers and upper/lowercase letters. To skip modifying the password, press **Ctrl-C**.

XPath OS

APswitch login: admin Password: Please change your passwords now. Use Control-C to exit or press 'Enter' key to proceed.

Password was not changed. Will prompt again at next login until password is changed. APswitch:admin>

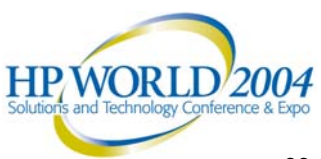

### Setting the IP Address

- After establishing a serial connection follow these steps to set the IP address:
- 1. Log in as admin.
- 2. Enter the **ipaddrset** command with the following syntax:

```
APswitch:admin> ipaddrset
usage: ipaddrset <mgmt interface num> [-i ipAddress] [-n netmask]
[-g gateway] [-a action] [-s] [-r]
where mgmt interface num is either 1 or 2, action is either "cfgnow" or
"cfgafterreboot,",
-s option sets the switch virtual IP as same as the IP of the management
interface,
and -r option resets IP configuration of the management interface
APswitch 1:admin>
```

| Variable                                                    | Description                                                                                                    |  |  |  |
|-------------------------------------------------------------|----------------------------------------------------------------------------------------------------|--|--|--|
| mgmt interface num                                          | Specifies the management Ethernet port number (either 1 or 2)                                                                                             |  |  |  |
| -i                                                          | Sets the IP address*                                                                                                    |  |  |  |
| -n                                                          | Sets the netmask*                                                                                                    |  |  |  |
| -g                                                          | Sets the gateway*                                                                                                    |  |  |  |
| -a                                                          | Specifies if the change is to take place immediately (using the <b>cfgnow</b> command) or after the next reboot (using the <b>cfgafterreboot</b> command) |  |  |  |
| -s                                                          | Specifies if you want to set the virtual IP address and netmask to be the same as the new IP address and netmask                                          |  |  |  |
| -r                                                          | Specifies if you want to reset the IP configuration of the management interface                                                                           |  |  |  |
| *NOTE: These variables use the standard aa.bb.cc.dd format. |                                                                                                    |  |  |  |

To set the IP address as 192.168.10.1, netmask 255.255.255.0, and gateway 192.168.10.2 of the management interface 1; the switch virtual IP address; and the netmask:

APswitch:admin> ipaddrset 1 -i 192.168.10.1 -n 255.255.255.0 -g 192.168.10.2 -a cfgnow -s

3. Enter the **ipaddrshow** command to verify that the IP address was set correctly.

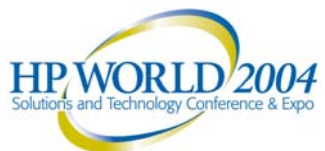

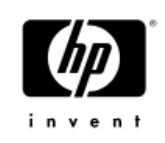

## Establishing an Ethernet Connection

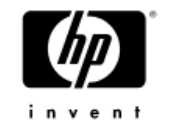

- After using a serial connection to configure the IP address for the Multi-Protocol Router, you can connect the Multi-Protocol Router to the local area network (LAN) if desired.
  - Connecting the Multi-Protocol Router to a private network/VLAN is recommended.
- By establishing an Ethernet connection, you can complete the Multi-Protocol Router configuration using either the serial session or a telnet session. However, you must ensure that the Multi-Protocol Router is not modified from other connections at the same time.
- To establish an Ethernet connection to the Multi-Protocol Router, follow these steps:
  - 1. Insert one end of an Ethernet cable into one of the management ports
  - 2. Connect the other end to the workstation (or to an Ethernet network containing the workstation). As a result, the Multi-Protocol Router can be accessed by remote connection using any of the available management tools, such as telnet or Advanced Web Tools—AP Edition. Ensure that the switch is not being modified from any other connections during the configuration process.
  - 3. Complete any additional Multi-Protocol Router configuration procedures through a telnet session. Log in to the switch by telnet, using the admin login. The default password is "password".

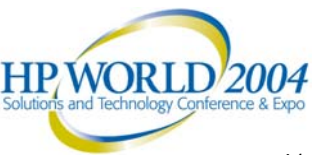

#### Configuring the Multi-Protocol Router for FC-FC Routing

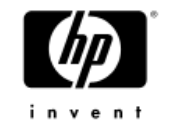

- Configuring a Multi-Protocol Router is a six-phase process:
  - 1.Use portstop to stop all FCR ports
  - 2. Connect the Multi-Protocol Router (s) to the edge fabrics and backbone fabrics, if used.
  - 3. Install or verify the FCR license
  - 4.Configure EX\_Ports
  - 5. Establish LSAN zones
  - 6.Use portstart to start all FCR ports

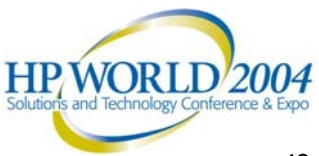

### **Viewing Current Licenses**

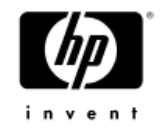

- To view the licenses that are currently enabled on the Multi-Protocol Router:
  - 1. Log in to the Multi-Protocol Router as admin.
  - 2. Enter the **licenseshow** command. A list of the enabled licenses and their features is displayed:

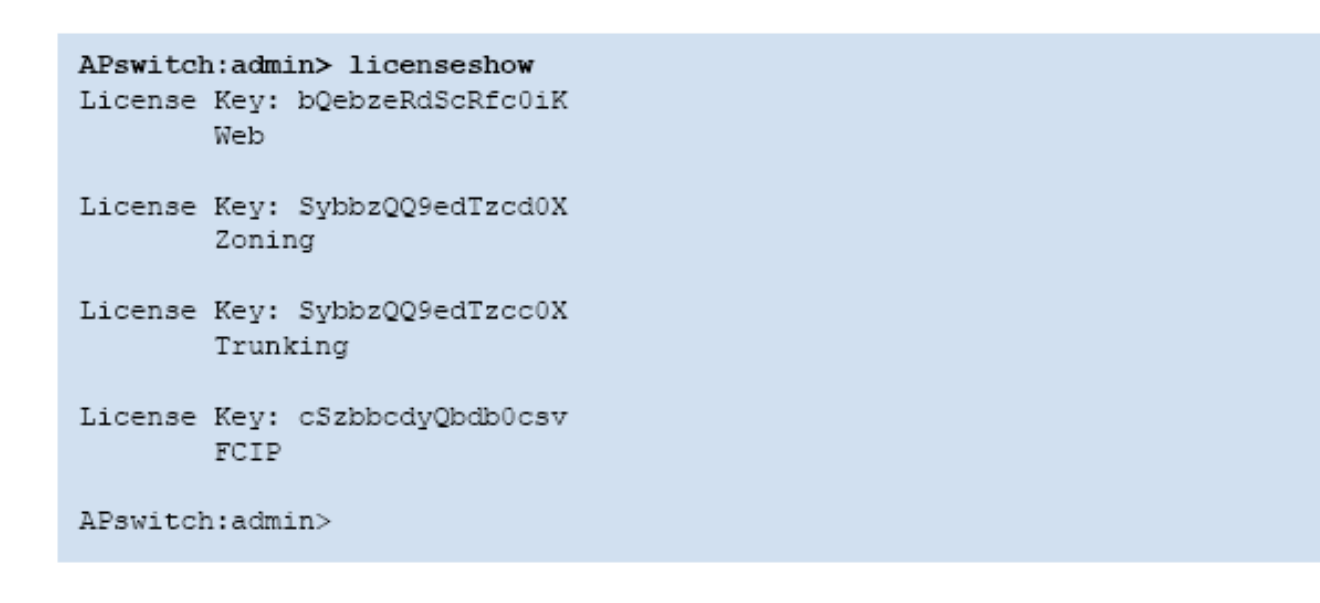

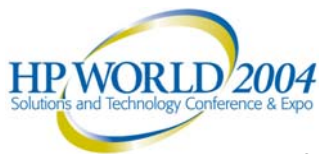

### Adding a License

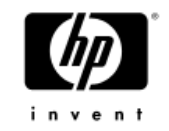

- To add a license to the Multi-Protocol Router:
  - 1. Log in to the Multi-Protocol Router as admin.
  - 2. Enter the **switchshow** command to obtain the WWN of your Multi-Protocol Router . You will need to supply the switch vendor with the WWN to obtain a license key. A license key is a string of approximately 16 uppercase and lowercase letters and digits. Case is significant. The key is an encrypted form of the system WWN and the products licensed to run on this system.
  - 3. Enter the licenseadd command, followed by the license key enclosed in quotation marks:

```
APswitch:admin> licenseadd "bQebzbRdScRfc0iK"
License key bQebzbRdScRfc0iK added
```

Enter the license key into the system exactly as issued. If you enter it incorrectly, the license might be accepted, but it will not function.

4. After entering the license key, use the **licenseshow** command to check to see if it is valid. If a licensed product is not displayed, the license is invalid.

#### Note

After you enter a license, the licensed product is available immediately; the system does not need to be rebooted.

#### Note

After installing the "Ports on Demand" license, you must use the **portstart 8-15** command to enable all 16 switch ports.

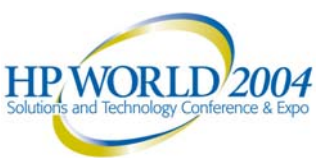

#### Port Status

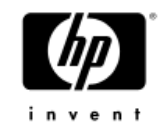

#### To view the status of a port:

- 1. Log in to the Multi-Protocol Router as admin.
- 2. Type the **portshow** command, followed by the number that corresponds to the port you are troubleshooting:

#### Port 2 on the Multi-Protocol Router

#### Port 0 on the Multi-Protocol Router

| Fabric AP:admin                                                                    | > portshow 0<br>0 info                                   |                                                                                                    |
|------------------------------------------------------------------------------------|----------------------------------------------------------|----------------------------------------------------------------------------------------------------|
| Nana                                                                               | Configuration                                            | Current                                                                                                    |
| State:                                                                             | STARTED                                                  | UP                                                                                                    |
| Type :<br>Link Status:<br>Topology:<br>Speed:<br>LinkCost:<br>WWN:                 | FC<br>ENABLED<br>P-P<br>AN<br>N/A<br>20:00:00:05:1e:     | FC<br>UP<br>P-P<br>N2<br>N/A<br>16:20:6c                                                                    |
| EX_Port Mode:<br>Fabric ID:<br>Front Phantom:<br>Pr Switch Info:<br>Fabric params: | Enabled<br>2<br>State: OK<br>Dom ID: 3<br>R_A_TOV: 10000 | Cur Dom ID: 100 WWN: 50:00:51:e1:62:06:ce:00<br>WWN: 10:00:00:60:69:51:22:72<br>E_D_TOV: 2000 PID fmt: core |
| Licensed                                                                           | : YES                                                    |                                                                                                    |
| Diag result                                                                        | : PASSED                                                 |                                                                                                    |
| inFrames:<br>outFrames:<br>inOctets:<br>outOctets:<br>discards:                    | 65697<br>73601<br>62065072<br>64387544<br>0              |                                                                                                    |
| Fabric AP:admin                                                                    | >                                                        |                                                                                                    |

| Fabric AP:admin> portshow 2                                                        |                                                          |                                                                                                    |  |  |
|------------------------------------------------------------------------------------|----------------------------------------------------------|----------------------------------------------------------------------------------------------------|--|--|
| port                                                                               | Configuration                                            | Current                                                                                                    |  |  |
| Name :<br>State:                                                                   | port 2<br>STARTED                                        | UP                                                                                                    |  |  |
| Type :<br>Link Status:<br>Topology:<br>Speed:<br>LinkCost:<br>WWN:                 | FC<br>ENABLED<br>P-P<br>AN<br>N/A<br>20:02:00:05:1e:     | FC<br>UP<br>P-P<br>N2<br>N/A<br>16:20:6c                                                                     |  |  |
| EX_Port Mode:<br>Fabric ID:<br>Front Phantom:<br>Pr Switch Info:<br>Fabric params: | Enabled<br>6<br>State: OK<br>Dom ID: 1<br>R_A_TOV: 10000 | Cur Dom ID: 50 WWN: 50:00:51:e1:62:06:ce:02<br>WWN: 10:00:00:60:69:51:72:3a<br>E_D_TOV: 2000 PID fmt: native |  |  |
| Licensed                                                                           | : YES                                                    |                                                                                                    |  |  |
| Diag result                                                                        | : PASSED                                                 |                                                                                                    |  |  |
| inFrames:<br>outFrames:<br>inOctets:<br>outOctets:<br>discards:                    | 216929<br>202787<br>147310352<br>150178152<br>0          |                                                                                                    |  |  |
| Fabric AP:admin                                                                    | > _                                                      |                                                                                                    |  |  |
|                                                                                    |                                                          |                                                                                                    |  |  |

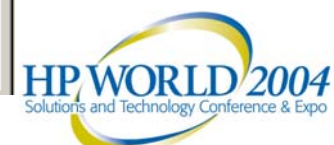

#### Port Status Cont.

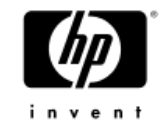

#### Port 8 on the Multi-Protocol Router

| Fabric AP:admin                                                                    | > portshow 8<br>8 info                                   |                                                                                               |
|------------------------------------------------------------------------------------|----------------------------------------------------------|-----------------------------------------------------------------------------------------------|
| News -                                                                             | Configuration                                            | Current                                                                                       |
| Name :<br>State:                                                                   | STARTED                                                  | UP                                                                                            |
| Type :<br>Link Status:<br>Topology:<br>Speed:<br>LinkCost:<br>WWN:                 | FC<br>ENABLED<br>P-P<br>AN<br>N/A<br>20:08:00:05:1e:     | FC<br>UP<br>P-P<br>N1<br>N/A<br>16:20:6c                                                      |
| EX_Port Mode:<br>Fabric ID:<br>Front Phantom:<br>Pr Switch Info:<br>Fabric params: | Enabled<br>8<br>State: OK<br>Dom ID: 1<br>R_A_TOV: 10000 | Cur Dom ID: 160 WWN: 50:00:51:e1:62:06:ce:08<br>WWN: 10:00:00:60:69:10:28:36<br>E_D_TOV: 2000 |
| Licensed                                                                           | : YES                                                    |                                                                                               |
| Diag result                                                                        | : PASSED                                                 |                                                                                               |
| inFrames:<br>outFrames:<br>inOctets:<br>outOctets:<br>discards:                    | 65350<br>67798<br>70889300<br>70707116<br>0              |                                                                                               |
| Fabric AP:admin                                                                    | > _                                                      |                                                                                               |

#### Port 10 on the Multi-Protocol Router

| Fabric AP:admin<br>port 10                                                         | > portshow 10<br>0 info                                    | Common A                                                                                      |
|------------------------------------------------------------------------------------|------------------------------------------------------------|-----------------------------------------------------------------------------------------------|
| Name :<br>State:                                                                   | port 10<br>STARTED                                         | UP                                                                                            |
| Type :<br>Link Status:<br>Topology:<br>Speed:<br>LinkCost:<br>WWN:                 | FC<br>ENABLED<br>P-P<br>AN<br>N/A<br>20:0a:00:05:1e:       | FC<br>UP<br>P-P<br>N2<br>N/A<br>16:20:6c                                                      |
| EX_Port Mode:<br>Fabric ID:<br>Front Phantom:<br>Pr Switch Info:<br>Fabric params: | Enabled<br>10<br>State: OK<br>Dom ID: 98<br>R_A_TOV: 10000 | Cur Dom ID: 160 WWN: 50:00:51:e1:62:06:ce:0a<br>WWN: 10:00:00:60:69:80:40:5b<br>E_D_TOV: 2000 |
| Licensed                                                                           | : YES                                                      |                                                                                               |
| Diag result                                                                        | : PASSED                                                   |                                                                                               |
| inFrames:<br>outFrames:<br>inOctets:<br>outOctets:<br>discards:                    | 110882<br>109230<br>20520776<br>5026272<br>0               |                                                                                               |
| Fabric AP:admin                                                                    | >                                                          |                                                                                               |

## Stopping FCR Ports

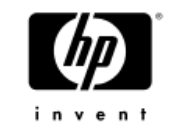

Use the portstop command to stop all FCR ports.

```
switch:admin> portstop 1
port 1 stopped.
```

- If the FCR ports are not stopped when cabled into a fabric, the port becomes part of the fabric and backbone fabrics might merge with edge fabrics. The first example stops port 1 on the FCR. The second example stops ports 1 through 8.
- You can also enter a range of ports:

```
switch:admin> portstop 1-8
port 1 stopped.
port 2 stopped.
port 3 stopped.
port 4 stopped.
port 5 stopped.
port 6 stopped.
port 7 stopped.
port 8 stopped.
```

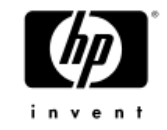

### Starting FCR Ports

- Use the portstart command, followed by the number of the port you want to start.
- To start the port:

```
switch:admin> portstart 1
port 1 started
```

 Run the portshow command, followed by a port number to verify that the port is configured as you want it to be.

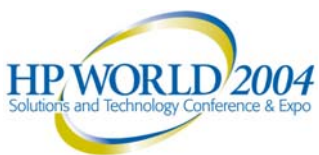

# Verifying Switch Information

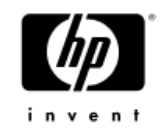

- You can use the **switchshow** command to display the following switch information:
  - symbolic name
  - state (online or offline)
  - type
  - role (principal or subordinate)
  - domain ID
  - embedded port D\_ID
  - World Wide Name (WWN)
  - zoning status
- To use the switchshow command
  - 1. Log in to the switch as admin.
  - 2. Enter **switchshow** at the command line:

| Fapric | HP:adm | 1U> | switchshow              |
|--------|--------|-----|-------------------------|
| Switch | Name   | :   | Fabric AP               |
| Switch | State  | :   | Online                  |
| Switch | Туре   | :   | 38.0                    |
| Switch | Role   | :   | Principal               |
| Switch | Domain | :   | 100                     |
| Switch | ID     | :   | FFFC64                  |
| Switch | WWN    | :   | 10:00:00:05:1e:16:20:6c |
| beacon | status | :   | OFF                     |
| zoning |        | :   | OFF                     |
|        |        |     |                         |

FC router BB Fabric ID: 1

| Port             | Media          | Speed          | State                               | Info                          |                                                |     |
|------------------|----------------|----------------|-------------------------------------|-------------------------------|------------------------------------------------|-----|
|                  | id             | N2             | Online                              | EX_PORT                       | <br>10:00:00:60:69:51:22:72 "Fabric_D_3800" (f | abr |
| 1 2              | id             | an<br>N2       | No_Module<br>Online                 | EX_PORT                       | 10:00:00:60:69:51:72:3a "Fabric_C_3800" (f     | abr |
| $\frac{10}{4}$   | 1 - 0)<br><br> | an<br>An       | No_Module<br>No_Module              | stopped                       |                                                |     |
| 5<br>6<br>7      | <br>           | an<br>An<br>An | No_Module<br>No_Module<br>No Module | stopped<br>stopped<br>stopped |                                                |     |
| 8<br>ic ic       | id<br>  = 8)   | N1             | Online                              | EX_PORT                       | 10:00:00:60:69:10:28:36 "Fabric_A_2800" (f     | abr |
| 9<br>10<br>ric i | id<br>id = 10  | нм<br>N2<br>)) | No_Module<br>Online                 | stopped<br>EX_PORT            | 10:00:00:60:69:80:40:5b "Fabric_B_12000" (     | fab |
| 11<br>12         |                | AN<br>AN       | No_Module<br>No_Module              | stopped<br>stopped            |                                                |     |
| 15<br>14<br>15   |                | an<br>An<br>An | No_Module<br>No_Module              | stopped<br>stopped<br>stopped |                                                |     |
| Fabri            | ic AP:a        | admin≻         |                                     |                               |                                                |     |

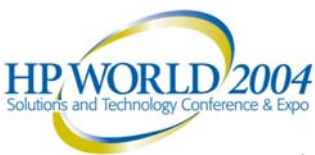

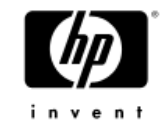

# Configuring EX\_Ports

 Use this procedure to configure each FCR port connecting to an edge fabric (that is, each EX\_Port). Ports connecting the FCR to a backbone fabric are standard FC E\_Ports. The ports must be stopped before running this procedure.

#### To configure EX\_Ports

Use **portcfgexport** to set the admin mode to 1 (enabled) and the fabric ID for port 1:

switch:admin> portcfgexport 1 -a 1 -f 1

- The PID mode for the fabric application platform running FCRS and the edge fabric do not need to match, but the PID mode for an EX\_Port and the edge fabric to which it is attached must. You can set the PID mode for the EX\_Port at the same time you configure the port, using the **-p** option. Repeat this procedure for each EX\_Port.
- **Note** The FID for all EX\_Ports attached to the same fabric must be the same. EX\_Ports attached to different edge fabrics must configure different FIDs for each.

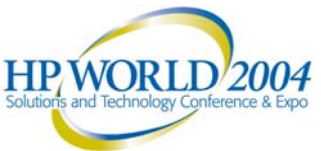

#### Configuring EX\_Ports Cont.

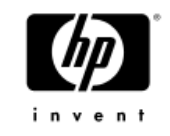

EX Port Configuration of Port 0 Fabric AP:admin> portstop 0 port 0 stopped. Fabric AP:admin> portcfgexport Usage: portcfgexport plist [-a 1/2(enable/disable)] [-f fid(1..128)] [-r r\_a\_tov] [-e e\_d\_tov] [-d domain] [-p 1-core 2-extended edge 3-native] Fabric AP:admin> portcfgexport 0 -a 1 -f 2 -p 1 Fabric AP:admin> portstart 0 port 0 started Fabric AP:admin> switchshow Switch Name : Fabric AP Switch State : Online Switch Type : 38.0 Switch Role : Principal Switch Domain: 100 FFFC64 Switch ID : Switch WWN : 10:00:00:05:1e:16:20:6c 0FF beacon status: **OFF** zoning : FC router BB Fabric ID: 1 Port Media Speed State Info Й. id N2 Online EX PORT 10:00:00:60:69:51:22:72 "Fabric D 3800" (fabr ic id = 2AN No Module No\_Module AN

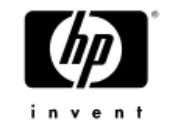

### **Configuring Zones**

- The following procedure outlines basic zone configuration and includes an example of configuration zones on multiple fabrics for an LSAN zone.
- The Multi-Protocol Router can be included in zones using either "domain, port" or WWN naming and both Fabric OS switches and XPath OS switches enforce hard zoning on both WWN and "domain, port" zone object naming. However, note that if a zone configuration on one switch uses WWN and an identical zone configuration on another switch uses "domain, port" naming, the configurations will not merge, and the fabric will segment.
- Note: Zones used with a Fibre Channel router have additional member-naming requirements. Use port WWNs for FC-attached nodes with FCR LSAN zones.
- If you use "domain, port" naming, use the Insistent Domain ID flag under the Fabric OS configure command so that the domain ID assignments for the fabric are insistent over reboots, power cycles, failovers, and fabric reconfigurations.

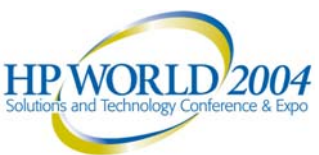

## LSAN Zone Between Fabric\_A and Fabric\_C Storage Device Sharing

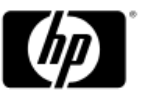

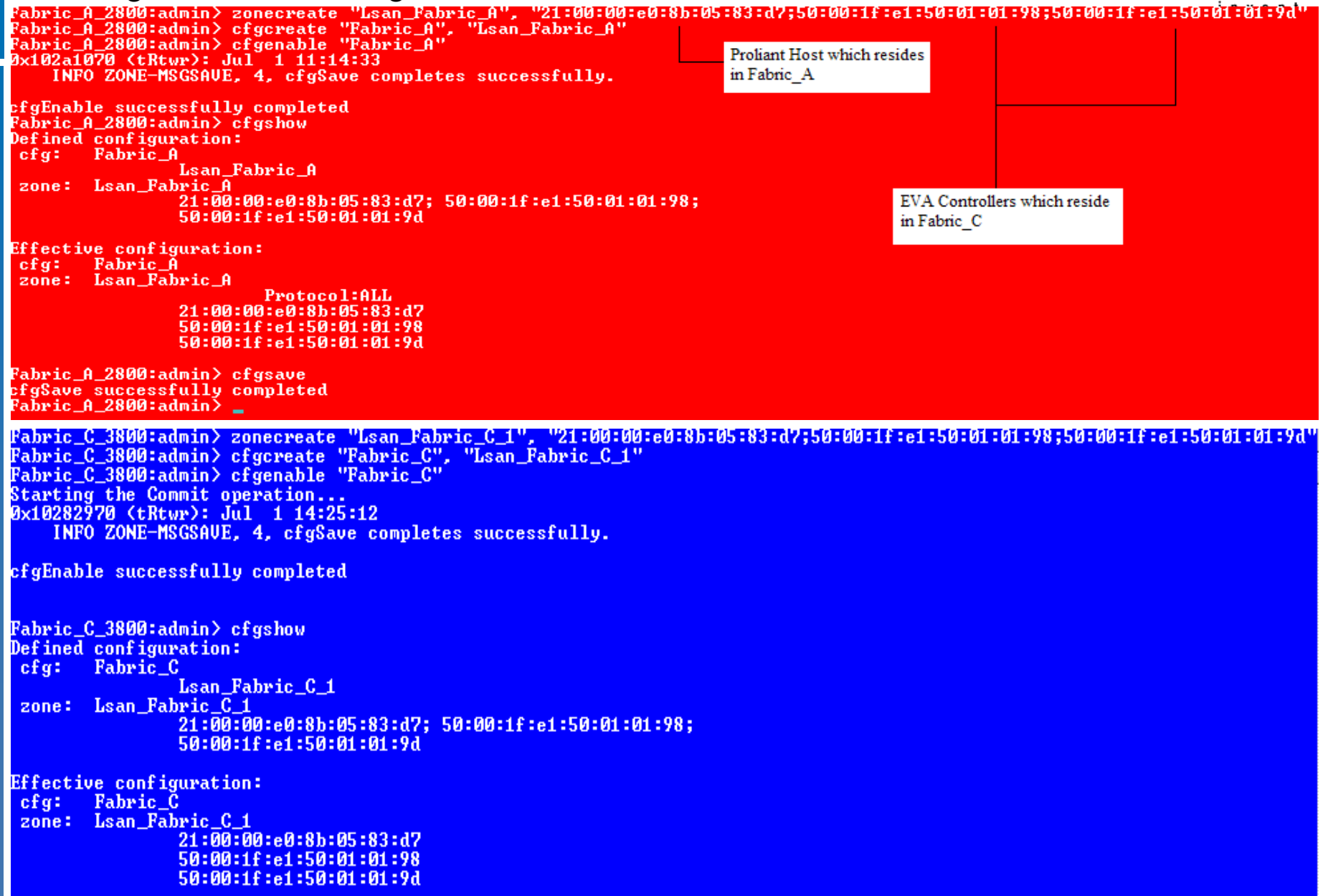

#### LSAN Zone Between Fabric\_A and Fabric\_C Results

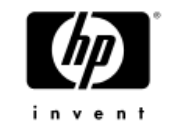

 Create a 15G Lun from the EVA in Fabric\_C and Present it to the Proliant Host in Fabric\_A

| 💻 Computer Management                                                                                                    |                                                                                                    |                                               |                                 |                                     |                                                  |                                        |                                           |                               |                                   |                            | _             | <u>- 리 ×</u> |
|----------------------------------------------------------------------------------------------------|----------------------------------------------------------------------------------------------------|-----------------------------------------------|---------------------------------|-------------------------------------|--------------------------------------------------|----------------------------------------|-------------------------------------------|-------------------------------|-----------------------------------|----------------------------|---------------|--------------|
| 🗐 Eile Action View Window H                                                                                                    | <u>t</u> elp                                                                                                    |                                               |                                 |                                     |                                                  |                                        |                                           |                               |                                   |                            | -             | . <u>ð ×</u> |
|                                                                                                    | 1                                                                                                    |                                               |                                 |                                     |                                                  |                                        |                                           |                               |                                   |                            |               |              |
| Computer Management (Local)  Computer Management (Local)  System Tools  Shared Folders  Shared Folders  For Shared Folders  For Storage  For Storage | Volume<br>(C:)<br>SEN_WS03VL (D:)<br>EVA_Fabric_A                                                                                                    | Layout<br>Partition<br>Partition<br>Partition | Type<br>Basic<br>Basic<br>Basic | File System<br>NTFS<br>CDFS<br>NTFS | Status<br>Healthy (System)<br>Healthy<br>Healthy | Capacity<br>4.88 GB<br>624 MB<br>14.99 | Free Space<br>2.90 GB<br>0 MB<br>14.93 GB | % Free<br>59 %<br>0 %<br>99 % | Fault Tolerance<br>No<br>No<br>No | Overhead<br>0%<br>0%<br>0% |               |              |
|                                                                                                    | Contractions and the second second se | <b>(C:)</b><br>4.88 GB N<br>Healthy (S        | ITFS<br>5ystem)                 |                                     |                                                  |                                        | 3.49<br>Unal                              | GB<br>located                 |                                   |                            |               |              |
|                                                                                                    | Basic<br>14.99 GB<br>Online                                                                                                    | EVA_Fab<br>14.99 GB<br>Healthy<br>Proliat     | ric_A_<br>NTFS                  | Lun (E:)<br>st from I               | Fabric_A dev                                     | vice sha                               | ring a 15                                 | G Lun                         | from EVA                          | which resi                 | des in Fabric | 2_C          |
|                                                                                                    | CD-ROM 0<br>CD-ROM<br>625 MB<br>Online                                                                                                    | EN_WS0<br>625 MB CI<br>Healthy                | BVL (D                          | :)                                  |                                                  |                                        |                                           |                               |                                   |                            |               |              |

# LSAN Zone Between Fabric\_D and Fabric\_C Storage Device Sharing

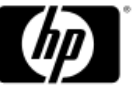

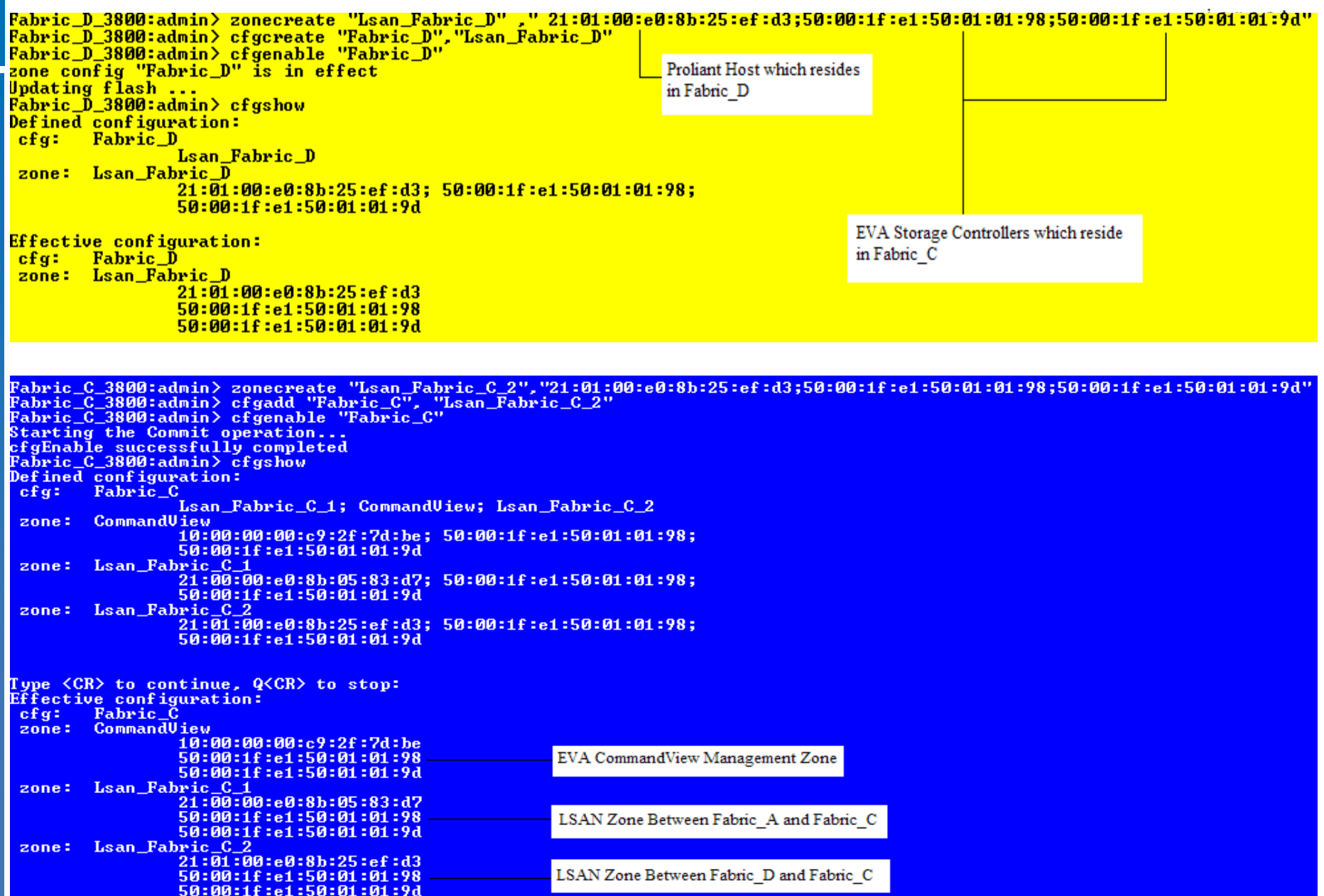

#### LSAN Zone Between Fabric\_D and Fabric\_C Results

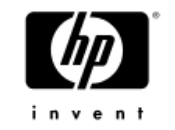

 Create a 20G Lun from the EVA in Fabric\_C and Present it to the Proliant Host in Fabric\_D

| ition View 🗍 🗢 🔿 🔁 🔝                                                                                                    |                                                                                                    |                                                                                                    |                                                                            |              |                  |                                               |                 |            |
|----------------------------------------------------------------------------------------------------|----------------------------------------------------------------------------------------------------|----------------------------------------------------------------------------------------------------|----------------------------------------------------------------------------|--------------|------------------|-----------------------------------------------|-----------------|------------|
|                                                                                                    | Volume                                                                                                    | Layout                                                                                                    | Туре                                                                       | File System  | Status           | Capacity                                      | Free Space      | % Free     |
| omputer Management (Local)                                                                                                    | - 🖃 (C:)                                                                                                    | Partition                                                                                                  | Basic                                                                      | NTES         | Healthy (System) | 3.91 GB                                       | 253 MB          | 6 %        |
| System Tools                                                                                                    | (Z:)                                                                                                    | Partition                                                                                                  | Basic                                                                      | NTES         | Healthy (Page    | 4.43 GB                                       | 3.42 GB         | 77 %       |
| 🗐 Event Viewer                                                                                                    | EVA_Fabric                                                                                                    | Simple                                                                                                    | Dynamic                                                                    | NTFS         | Healthy          | 19.99 GB                                      | 19.93 GB        | 99 %       |
| Event Viewer     System Information     Second State State St | 32_MB_UP                                                                                                    | Partition                                                                                                  | Basic                                                                      | FAI          | Healthy (EISA    | .31 MB                                        | 1∠ MB           | 36 %       |
|                                                                                                    |                                                                                                    |                                                                                                    | Win                                                                        | dows 2003 Or | perating System  |                                               |                 |            |
|                                                                                                    | ✓ ✓ ØDisk 0 Basic 8.37 GB Online                                                                                                    | 32_MB_UP<br>31 MB FAT<br>Healthy (EISA Conf                                                                | Win<br>(C:)<br>3.91 GB NTF3<br>Healthy (Syst                               | dows 2003 Op | perating System  | )<br>GB NTFS<br>thy (Page File)               | Ĭ               |            |
|                                                                                                    | Disk 0 Basic Basic | 32_MB_UP<br>31 MB FAT<br>Healthy (EISA Conf<br>EYA_Fabric_D_LC<br>19.99 GB NTF5<br>Healthy                 | Win<br>(C:)<br>3.91 GB NTF3<br>Healthy (Syst                               | dows 2003 Op | erating System   | )<br>GB NTFS<br>thy (Page File)               |                 |            |
|                                                                                                    | Disk 0 Basic B.37 GB Online      Dynamic 19.99 GB Online                                                                                                    | 32_MB_UP<br>31 MB FAT<br>Healthy (EISA Conf<br>FYA_Fabric_D_LC<br>19.99 GB NTFS<br>Healthy<br>Proliant Hos | Win<br>(C:)<br>3.91 GB NTF5<br>Healthy (System)<br>un (E:)<br>st from Fat  | dows 2003 Op | oerating System  | )<br>GB NTFS<br>thy (Page File)<br>EVA Lun wi | hich resides in | 1 Fabric_C |
|                                                                                                    | CDRom 0 CDRom (D:)                                                                                                    | 32_MB_UP<br>31 MB FAT<br>Healthy (EISA Conf<br>19.99 GB NTF5<br>Healthy<br>Proliant Hos                    | Win<br>(C:)<br>3:91 GB NTF3<br>Healthy (System)<br>un (E:)<br>st from Fall | dows 2003 Op | berating System  | )<br>GB NTFS<br>thy (Page File)               | hich resides in | n Fabric_C |
|                                                                                                    | CDRom (D:) Online                                                                                                    | 32_MB_UP<br>31 MB FAT<br>Healthy (EISA Conf<br>EVA_Fabric_D_LC<br>19.99 GB NTF5<br>Healthy<br>Proliant Hos | Win<br>(C:)<br>3.91 GB NTF5<br>Healthy (Syst                               | dows 2003 Op | berating System  | )<br>GB NTFS<br>thy (Page File)               | hich resides in | Fabric_C   |

#### LSAN Zone Between Fabric B and Fabric C Storage Device Sharing

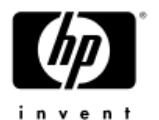

Fabric\_B\_12000:admin> zonecreate "Lsan\_Fabric\_B", "50:00:1f:e1:50:01:01:98;50:00:1f:e1:50:01:01:9d;21:00:00:e0:8b:06:26:85" Fabric\_B\_12000:admin> cfgcreate "Fabric\_B","Lsan\_Fabric\_B" Fabric\_B\_12000:admin> cfgenable "Fabric\_B" cone config "Fabric\_B" is in effect lpdating flash ... Fabric\_B\_12000:admin> cfgshow Defined configuration: cfg: Fabric\_B Lsan\_Fabric\_B zone: Lsan\_Fabric\_B 50:00:1f:e1:50:01:01:98; 50:00:1f:e1:50:01:01:9d; 21:00:00:e0:8b:06:26:85 iffective configuration: cfg: Fabric\_B Lsan\_Fabric\_B zone 50:00:1f:e1:50:01:01:98 50:00:1f:e1:50:01:01:9d 21:00:00:e0:8b:06:26:85

Proliant Host which resides in Fabric B

Fabric\_B\_12000:admin>

EVA Storage Controllers which reside in Fabric-C

#### LSAN Zone Between Fabric\_B and Fabric\_C (Cont.)

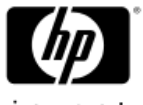

Fabric\_C\_3800:admin> zonecreate "Lsan\_Fabric\_C\_3"," 50:00:1f:e1:50:01:01:98;50:00:1f:e1:50:01:01:9d;21:00:00:e0:8b:06:26:85" Fabric\_C\_3800:admin> cfgadd "Fabric\_C","Lsan\_Fabric\_C\_3" Fabric\_C\_3800:admin> cfgenable "Fabric\_C" Starting the Commit operation... cfgEnable successfully completed Fabric\_C\_3800:admin> cfgshow Defined configuration: cfg: Fabric\_C Lsan\_Fabric\_C\_1; CommandView; Lsan\_Fabric\_C\_2; Lsan Fabric C 3 zone: CommandUiew 10:00:00:00:c9:2f:7d:be; 50:00:1f:e1:50:01:01:98; 50:00:1f:e1:50:01:01:9d Lsan Fabric C 1 zone: 21:00:00:e0:8b:05:83:d7; 50:00:1f:e1:50:01:01:98; 50:00:1f:e1:50:01:01:9d Lsan Fabric C 2 zone: 21:01:00:e0:8b:25:ef:d3; 50:00:1f:e1:50:01:01:98; 50:00:1f:e1:50:01:01:9d Lsan Fabric C 3 zone: 50:00:1f:e1:50:01:01:98; 50:00:1f:e1:50:01:01:9d; 21:00:00:e0:8b:06:26:85 Type (CR) to continue, Q(CR) to stop: Effective configuration: Fabric Č cfg: zone: CommandUiew 10:00:00:00:c9:2f:7d:be 50:00:1f:e1:50:01:01:98 EVA CommandView Management Zone 50:00:1f:e1:50:01:01:9d zone: Lsan Fabric C 1 21:00:00:e0:8b:05:83:d7 50:00:1f:e1:50:01:01:98 LSAN Zone Between Fabric A and Fabric C 50:00:1f:e1:50:01:01:9d zone: Lsan Fabric C 2 21:01:00:e0:8b:25:ef:d3 50:00:1f:e1:50:01:01:98 LSAN Zone Between Fabric D and Fabric C 50:00:1f:e1:50:01:01:9d Lsan Fabric C 3 zone: 50:00:1f:e1:50:01:01:98 50:00:1f:e1:50:01:01:9d LSAN Zone Between Fabric B and Fabric C 21:00:00:e0:8b:06:26:85

#### LSAN Zone Between Fabric\_B and Fabric\_C Results

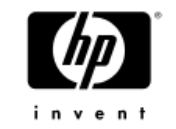

 Create a 20G Lun from the EVA in Fabric\_C and Present it to the Proliant Host in Fabric\_B

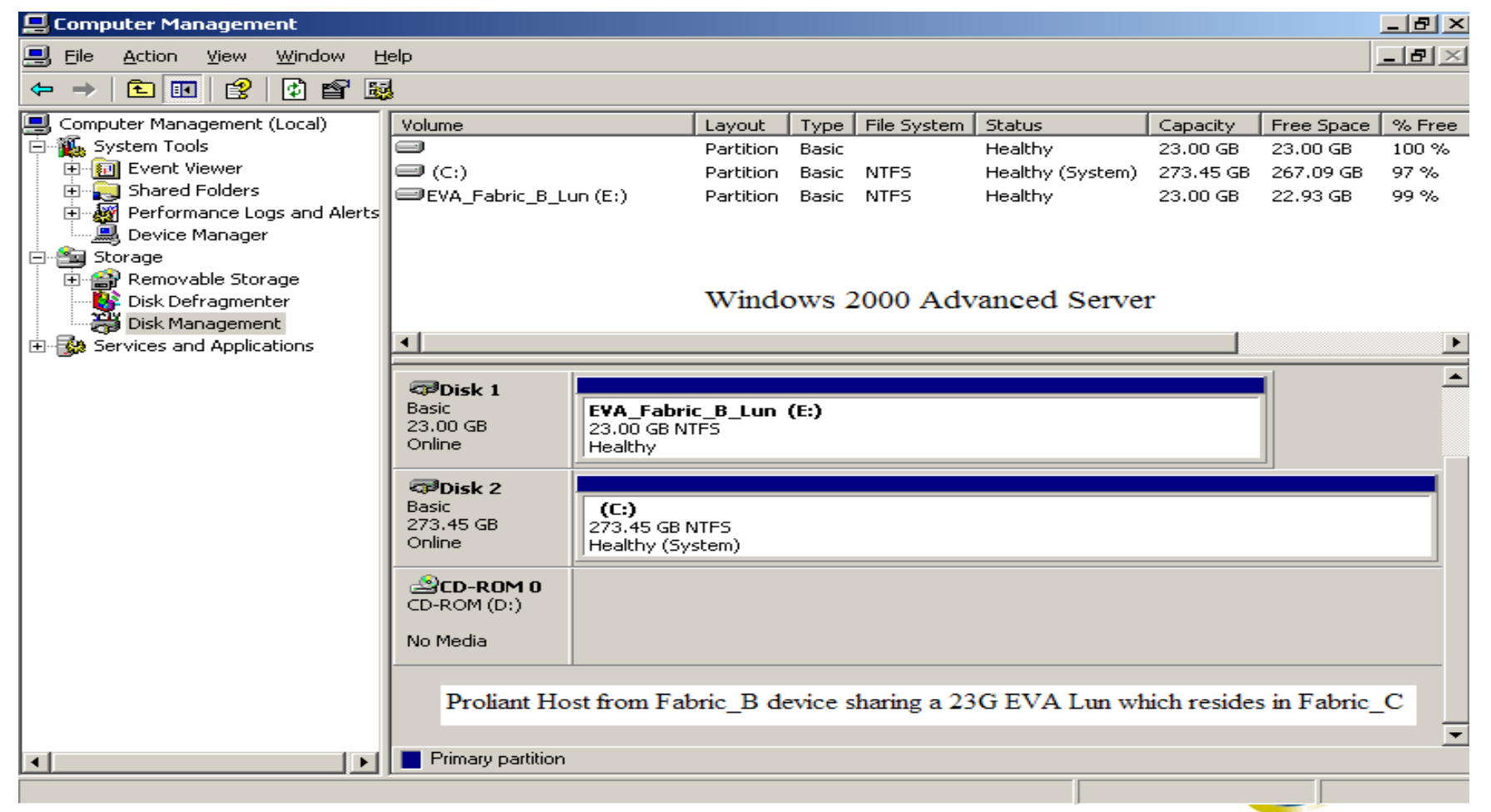

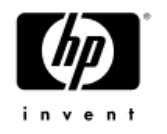

#### LSAN Zone Between Fabric\_B and Fabric\_D

**Tape Device Sharing** 

| "abric_B_12000:admin> zonecreate "Lsan_Tape_Fabric","50:03:1<br>Fabric_B_12000:admin> cfgadd "Fabric_B","Lsan_Tape_Fabric"<br>Fabric_B_12000:admin> cfgenable "Fabric_B"<br>zone config "Fabric_B" is in effect<br>Jpdating flash<br>Fabric_B_12000:admin> cfgsbow | 38:c0:01:43:58:07;50:03:08:c0:01:43:58:08;21:01:00:e0:8b:25:ef:d3 |
|----------------------------------------------------------------------------------------------------|-------------------------------------------------------------------|
| Defined configuration:<br>cfg: Fabric_B<br>Lsan_Fabric_B; Lsan_Tape_Fabric<br>zone: Lsan_Fabric_B                                                                                                    | Proliant Host which resides<br>in Fabric_D                        |
| 50:00:1f:e1:50:01:01:98; 50:00:1f:e1:50:01:0<br>21:00:00:e0:8b:06:26:85<br>zone: Lsan_Tape_Fabric<br>50:03:08:c0:01:43:58:07; 50:03:08:c0:01:43:5                                                                                                    | 58:08;                                                            |
| 21:01:00:e0:8b:25:ef:d3<br>Effective configuration:<br>cfg: Fabric_B                                                                                                    | in Fabric_B                                                       |
| zone: Lsan_Fabric_B<br>50:00:1f:e1:50:01:01:98<br>50:00:1f:e1:50:01:01:9d<br>21:00:00:e0:8b:06:26:85                                                                                                    | one Between Fabric_B and Fabric_C                                 |
| zone: Lsan_Tape_Fabric<br>50:03:08:c0:01:43:58:07<br>50:03:08:c0:01:43:58:08<br>21:01:00:e0:8b:25:ef:d3                                                                                                    | e Between Fabric_B and Fabric_D                                   |

Fabric\_B\_12000:admin> 🛓

#### LSAN Zone Between Fabric\_B and Fabric\_D

Tape Device Sharing (Cont.)

| Fabric_<br>Fabric_<br>Fabric_<br>Zone_co<br>Updatin<br>Fabric | D_3800:admin> zonecreate "Lsan_Tape_Fa<br>D_3800:admin> cfgadd "Fabric_D","Lsan_<br>D_3800:admin> cfgenable "Fabric_D"<br>nfig "Fabric_D" is in effect<br>g flash<br>D_3800:admin> cfgshou | bric", "50:03:08:c0:01:4<br>Tape_Fabric"     | £3:58:07;50:03:08                     | 3:c0:01:43:58:        | 08;21:01:00:e0:8b:25                    | :ef:d3' |
|---------------------------------------------------------------|----------------------------------------------------------------------------------------------------|----------------------------------------------|---------------------------------------|-----------------------|-----------------------------------------|---------|
| Defined<br>cfg:                                               | configuration:<br>Fabric_D<br>Lsan_Fabric_D; Lsan_Tape_Fabr                                                                                                    | ic                                           |                                       |                       | Proliant Host which resides in Fabric_D |         |
| zone:                                                         | 21:01:00:e0:8b:25:ef:d3; 50:0<br>50:00:1f:e1:50:01:01:9d<br>Lsan_Tape_Fabric<br>50:03:08:c0:01:43:58:07; 50:0<br>21:01:00:e0:8b:25:ef:d3                                                   | 0:1f:e1:50:01:01:98;<br>3:08:c0:01:43:58:08; | Adic Scalar I2000 Cont<br>in Fabric_B | trollers which reside |                                         |         |
| Effecti<br>cfg:<br>zone:                                      | ve configuration:<br>Fabric_D<br>Lsan Fabric D                                                                                                    |                                              |                                       |                       |                                         |         |
| 2000                                                          | 21:01:00:e0:8b:25:ef:d3<br>50:00:1f:e1:50:01:01:98<br>50:00:1f:e1:50:01:01:9d<br>Lean Tame Fabric                                                                                          | LSAN Storage Zone between Fabr               | ic_D and Fabric_C                     |                       |                                         |         |
| 20116 •                                                       | 50:03:08:c0:01:43:58:07<br>50:03:08:c0:01:43:58:08<br>21:01:00:e0:8b:25:ef:d3                                                                                                    | LSAN Tape Zone between Fabr                  | ic_D and Fabric_B                     |                       |                                         |         |
| Fabric_                                                       | D_3800:admin>                                                                                                    |                                              |                                       |                       |                                         |         |

#### LSAN Zone Between Fabric\_B and Fabric\_D Results

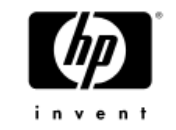

 Ability to share high cost investment of Enterprise Tape Device throughout MetaSAN

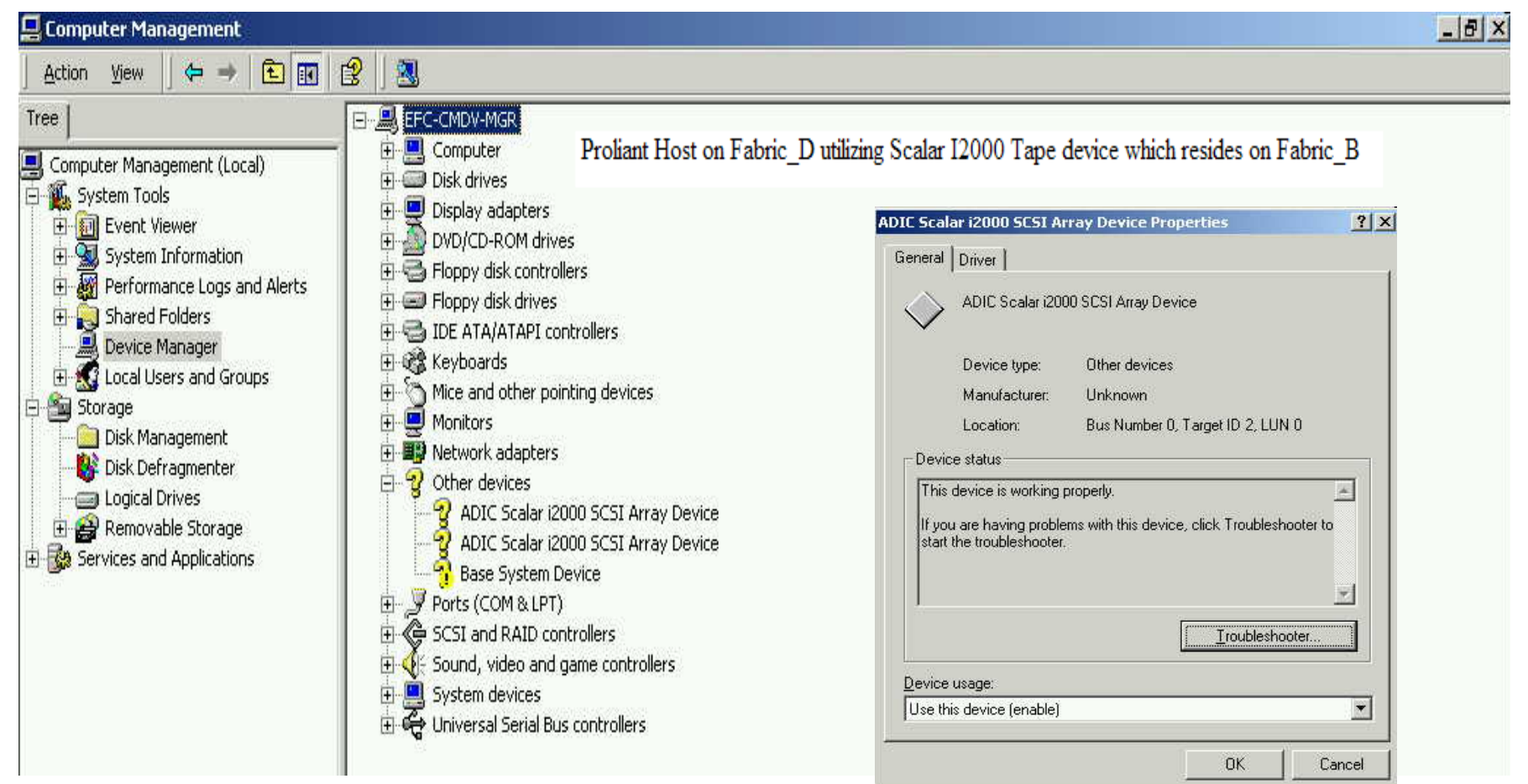

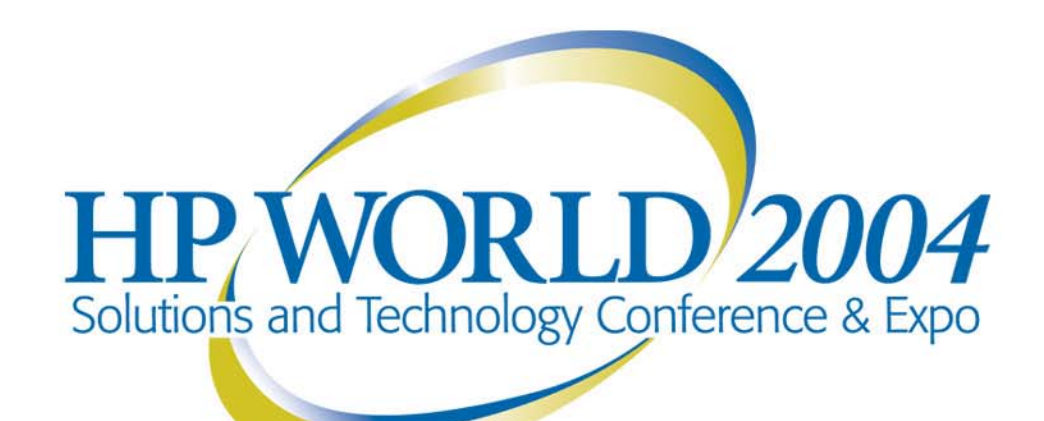

Co-produced by:

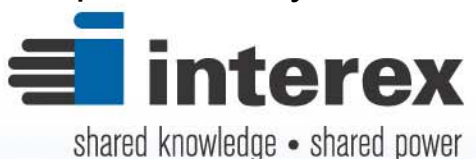

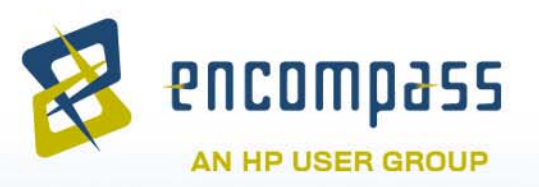

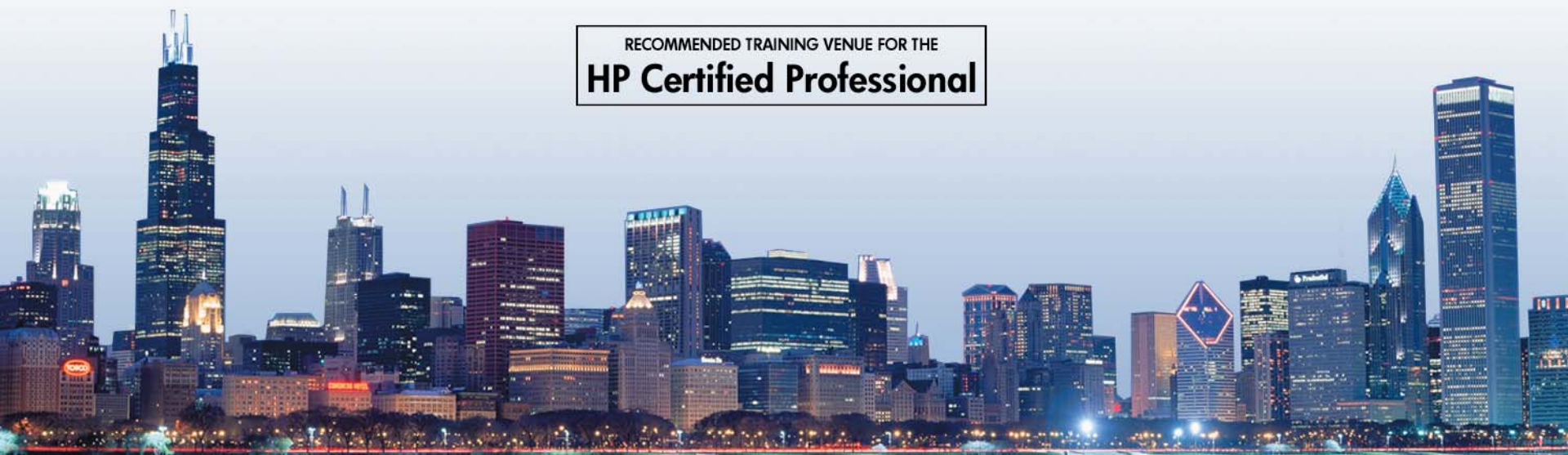